# Web PO FAQ:

Browse through the navigation panel for the information you are interested in.

### Get Started

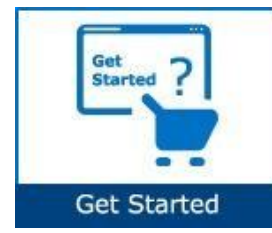

### View a PO

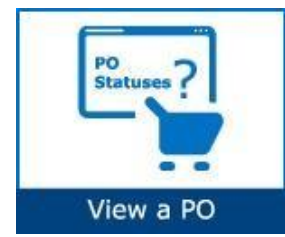

# Validate a PO

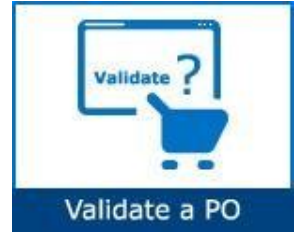

# Generate Reports

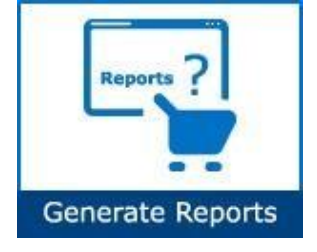

- What is Web Suite?
  - What is Intel Web PO?
  - How does Intel Web PO work?
  - Web PO High Level Overview
  - How do I start using Intel Web PO?
  - How do I request access for additional application?
  - What type of accounts are available?
  - How do I upgrade to Standard (Full) Registration account?
  - How do I search for a PO?
  - How to differentiate PO statuses?
  - Web PO Header: PO Type
  - How do I check PO type?
  - How do I check PO remaining amount?
  - How do I check PO Bill To?
  - What should I do if I am unable to view a specific PO?
  - How do I request for a PO copy?
  - <u>How does PO Validation work?</u>
  - How do I validate my PO?
  - How do I know when Intel makes a change on a PO that I need to acknowledge?
  - How do I acknowledge a PO?
  - What changes can I request to a PO Line?
  - How do I request changes to PO?
  - High level Change Request flow
  - Email Changes
  - What kinds of reports can be generated?
  - How do I generate Open Order, Past Due, and Supplier History Request reports?

# **Troubleshooting & Support**

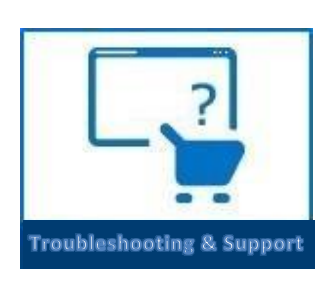

- Why was my invoice blocked?
- Why was my invoice rejected?
- How do I log a ticket in Web Suite?
- How to Contact Web Suite Support?

# Additional Information

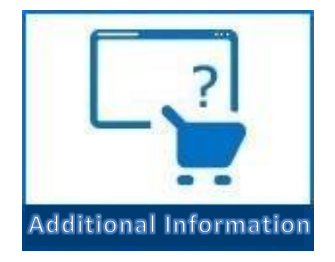

- <u>FAQ</u>
- <u>Key Contacts</u>
- Quick Links
- Final Notes

# Get Started

#### What is Web Suite?

- An online tool that our suppliers are required to use to see PO's and invoice against Intel's PO's for payment.
- Web PO reports allow you to search for reports and save them in Excel format. At the Report Output screen you can link to details of the POs, link directly to ASN, or download the information to an Excel file.
- supplier.intel.com.

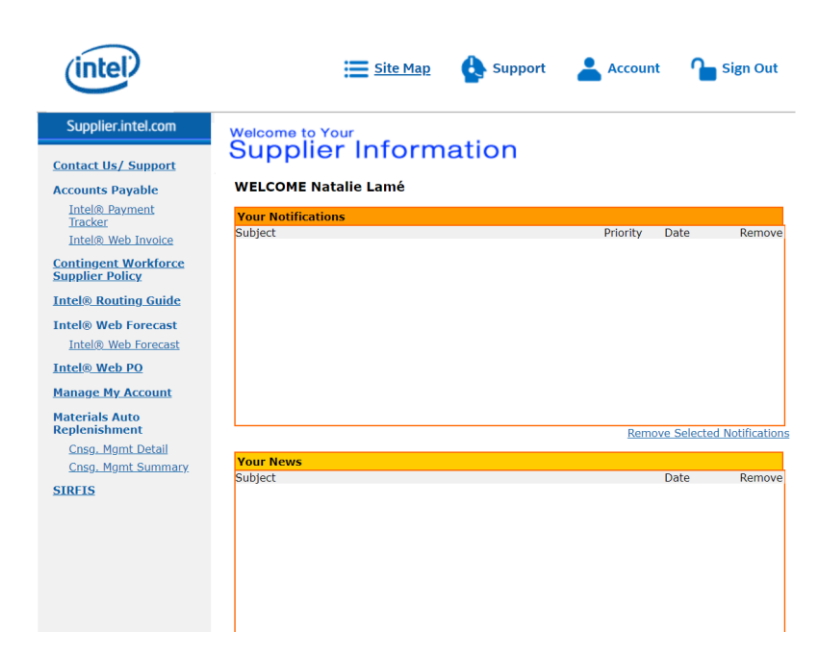

• Web PO is one aspect of Web Suite and can be accessed on the left-hand side of the supplier.intel.com list.

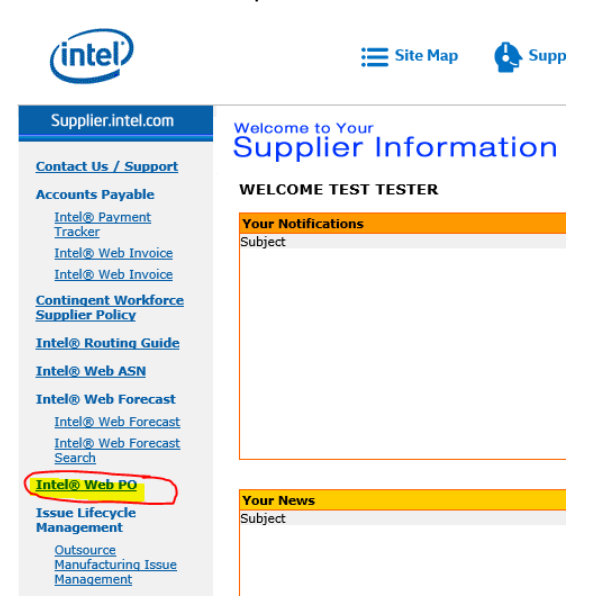

#### What is Intel Web PO?

- Online interface for communicating with suppliers about non-SIRFIS CSI PO's.
  - Only a certain subset of CSI items are forecasted in SIRFIS (Pumps/Abatement/Frames/Chillers).
- Allows Intel users and suppliers to view detailed POs generated by Intel's Purchasing system.
- Provide suppliers 24/7 full access to POs.
- On the purchasing side, the Buyers/TSs follow their normal procedures to create a PO. This PO information is pulled into a database on a web server and becomes viewable by the supplier or an Intel employee twenty-four hours after the PO is created. An automated email message is sent to inform the supplier that a PO is available for viewing. This email replaces autofaxes and paper POs.

| (intel)                                                                | =                          | Site Map                               | Support                 | Accoun              | t 🎦 Sign Out  |
|------------------------------------------------------------------------|----------------------------|----------------------------------------|-------------------------|---------------------|---------------|
| Supplier.intel.com                                                     |                            | PO                                     |                         |                     |               |
| <u>Intel® Payment</u><br><u>Tracker</u><br><u>Intel® Routing Guide</u> | Search Purchase<br>Company | Order - TES                            | T TESTER, Dun           | ımy DUNS Nu         | mber          |
| Intel® Web ASN                                                         | * Mouse over the follow    | ing status image                       | es to see description   |                     | Help Needed?  |
| Intel® Web Forecast                                                    | NEW CHG CAN CLO            | BLO WIP                                |                         |                     |               |
| Intel® Web Invoice                                                     | * 🚩 = Email Notification   | n not sent for th<br>ditional details. | nis PO or PO change.    |                     |               |
| Intel® Web PO                                                          | * 👜 = This is a PO wit     | h multiple lines,                      | click the PDF icon to   | download a copy.    |               |
| Converted PO#s PO Without Owners                                       | * PO Gen Date/Due Dat      | e will not be filte                    | ered if 10 digits of PC | ) number is inserte | ad.           |
| Purchase Order Inbox                                                   | Company Code               | All                                    |                         | •                   |               |
| Reports                                                                | Vendor ID All              |                                        |                         |                     | ▼             |
| Search Purchase                                                        | Purchasing Org             | All                                    |                         |                     | •             |
| Orders<br>Web BO Opline Help                                           | PO Number                  |                                        |                         | Enter full or parti | al text       |
|                                                                        | PO Status                  | 🗹 New 🗹 Cha                            | anged 🗹 Cancelled       | Closed              | - ·           |
| <u>Support</u>                                                         | View Status                |                                        | Work In Progress        | Bypassed Do         | wnPayment     |
| My Profile                                                             | Buyer Name                 |                                        | Shirlewed               | Enter full or parti | al text       |
|                                                                        | Supplier Part              |                                        |                         | Enter full or parti | al text       |
|                                                                        | Invoiceable                | Search Invo                            | iceable POs             |                     |               |
|                                                                        | PO Gen Date 🔻              | From 18-Jan-20                         | )19 🔤 To 17             | -Jul-2019 🛄         | <b>-</b>      |
|                                                                        |                            |                                        |                         | Search Clea         | r Hide Search |
|                                                                        |                            |                                        |                         |                     |               |

#### How does Intel Web PO work?

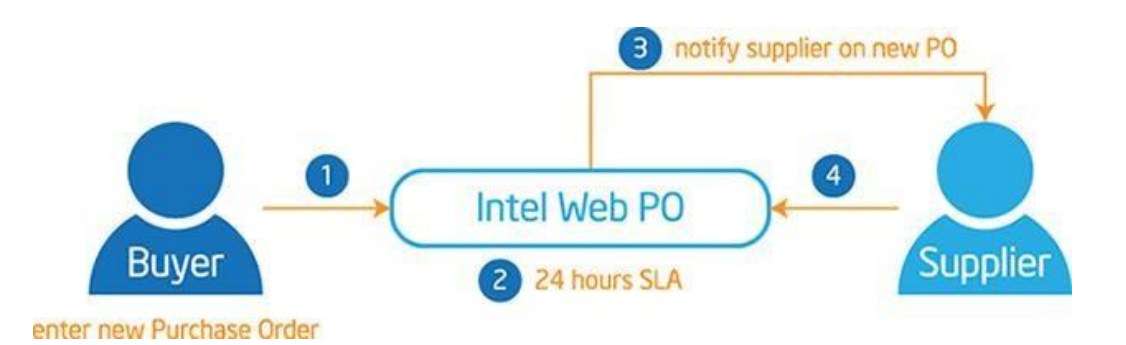

| Step | Action                                                                                                    |
|------|----------------------------------------------------------------------------------------------------|
| 1    | Intel Buyer enter new PO information.                                                                                                    |
| 2    | PO created will become viewable by the supplier after <b>TWENTY-FOUR</b> (24) hours.                                                                                                    |
| 3    | <ul> <li>Supplier receives e-mail notification from Intel Web PO.</li> <li>Note: E-mail notifications are sent every 2 hours. A PO may be created as NEW, but then may be CHANGED within the 2 hour e-mail cycle. Therefore, there is a possibility that you may receive notification of a PO with a status of Changed even though the PO is a new PO to your system.</li> <li>This does not indicate a problem; it simply indicates the PO was created and changed within 2 hours. This note is to inform you of this possibility so that you can adequately address this situation if it arises.</li> </ul> |
| 4    | Supplier review and respond on the PO received. Reminder sent after 2 and 5 business days if no response from supplier.                                                                                                    |

#### Web PO High Level Process:

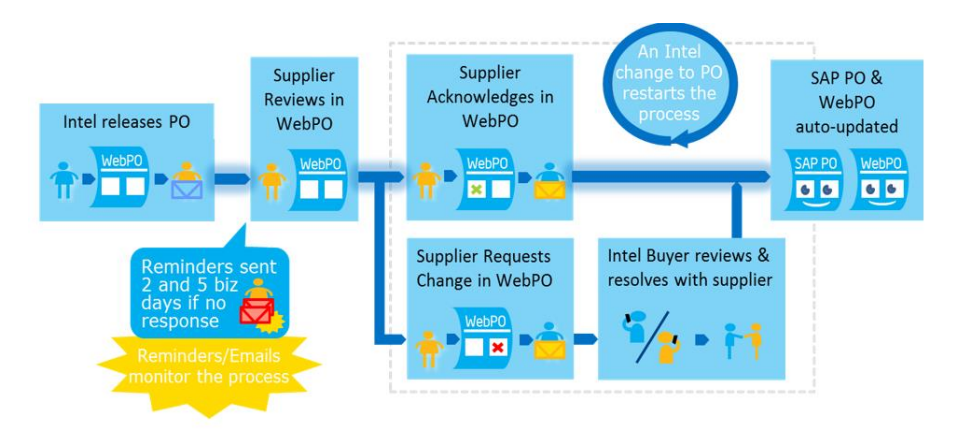

- New PO is created and will become viewable by the supplier after TWENTY-FOUR (24) hours.
- Supplier receives email notification from Intel Web PO
- Supplier reviews and responds on the PO received
- Note: The STD needs to be a valid future date that reflects the best-known ship date. If STD is not final 7 days post PO creation, the supplier should update to worst-case STD.

# How do I start using Intel Web PO?

| Step | Action                                                                                                    |
|------|----------------------------------------------------------------------------------------------------|
| 1    | Go to <u>supplier.intel.com</u> .                                                                                                    |
|      | Register   Sign In<br>Forgot your gammond?                                                                                                    |
|      | Supplier.intel.com Respect for people and our planet. This principle underlies our business practices and we expect the companies we do business with to serve the same concrete the field in another to configure with                                                                                                    |
| 2    | Click Sign In.                                                                                                    |
|      | Register   Sign In                                                                                                    |
|      | Result: The Intel Login page is displayed.                                                                                                    |
| 3    | Enter your User ID and Password.                                                                                                    |
| 4    | Click Sign In.                                                                                                    |
|      | Result: The Supplier Information page is displayed.                                                                                                    |
|      | intel Esite Map                                                                                                    |
|      | Supplier.intel.com       Welcome to Your         Contact Us / Support       Supplier Information         Accounts Payable       WELCOME TEST TESTER         Intel® Web Invoice       Mun Notifications         Intel® Notificatione       Subject         Intel® Routing Guide       Mun Notifications         Intel® Neb Forecast       Subject         Intel® Web Forecast       Mun Notification         Intel® Web Forecast       Subject         Intel® Web Forecast       Subject         Intel® Web Forecast       Subject |
|      | Outsource<br>Manufacturing Issue<br>Management                                                                                                    |
| 5    | Click Web PO.                                                                                                    |
|      | Result: The Web PO tool is displayed.                                                                                                    |

| (intel)                                                     | 🗮 Site Map 🔥 Support 👗 Account 🏠 Sign Out                                                                                                    |
|-------------------------------------------------------------|----------------------------------------------------------------------------------------------------|
| Supplier.intel.com                                          | Intel® Web PO                                                                                                    |
| Intel® Payment<br>Tracker<br>Intel® Routing Guide           | Purchase Order Inbox - TEST TESTER, Dummy DUNS Number Company                                                                                                    |
| Intel® Web ASN<br>Intel® Web Forecast<br>Intel® Web Invoice | Legend:<br>* Mouse over the following status images to see description<br>(NEW) (ENB) (ELD) (ELD) (WIP)                                                                                                    |
| Intel® Web PO<br>Converted PO#s<br>PO Without Owners        | <ul> <li>* * = Email Notification not sent for this PO or PO change.</li> <li>* ● = This is a PO with multiple lines, click the PDF icon to download a copy.</li> <li>* PO = Machine Down. Urgent! Please complete ASN.</li> <li>* Other names and branch may be claimed as the property of others.</li> </ul> |
| Purchase Order Inbox<br>Reports                             | Can't find your PO? It could be due to:<br>• P0 is older than 30 days - Please Search Purchase Orders.                                                                                                    |

# How do I request access for an additional application?

| Step | Action                                                                   |
|------|--------------------------------------------------------------------------|
| 1    | Go to <u>supplier.intel.com</u> .                                        |
|      | (intel) Support   Contact us Register   Sign In<br>Forgot your password? |
|      | Supplier.intel.com                                                       |
| 2    | Click Sign In.                                                           |
|      | Register   Sign In                                                       |
|      | Result: The Intel Login page is displayed.                               |
| 3    | Enter your User ID and Password.                                         |
| 4    | Click Sign In.                                                           |
|      | Result: The Supplier Information page is displayed.                      |
| 5    | Click Account.                                                           |

BACKTOMAINMENU

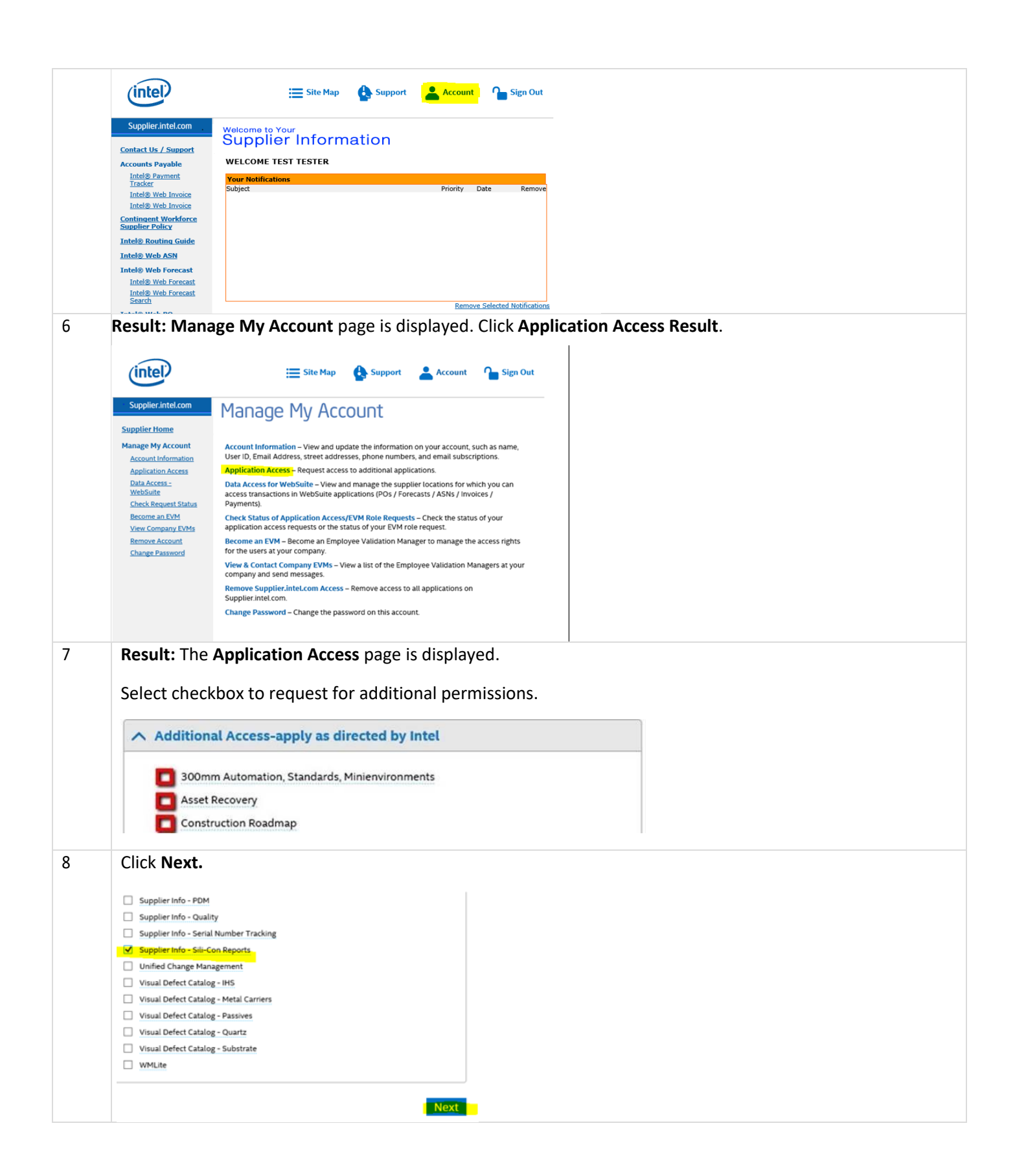

| 9  | Add the name, pho                                                                                                    | one number, and country of residence of your Intel Contact Person, then click <b>Submit</b> .                                                                                                    |
|----|----------------------------------------------------------------------------------------------------|----------------------------------------------------------------------------------------------------|
|    | (intel)                                                                                                    | 🚍 Site Map 🔥 Support 📥 Account 🎧 Sign Out                                                                                                    |
|    | Supplier.intel.com <u>Supplier Home</u>                                                                                                    | Manage My Account                                                                                                    |
|    | Manage My Account<br>Account Information<br>Application Access<br>Data Access -<br>WebSuite<br>Check Request Status<br>Become an EVM<br>View Company EVMs | You've requested permission to access:         • Supplier Info - Sili-Con Reports         Additional Information for Your Access         * Intel Contact Person :                                                |
|    | Remove Account<br>Change Password                                                                                                    | Intel Contact Phone :     Costa Rica      Submit                                                                                                    |
| 10 | Note: You might I<br>Result: The confir                                                                                                    | be prompted to provide additional information<br>mation message is displayed. Your application is now subject to your EVM's approval.                                                                            |
|    | Confirmation                                                                                                    |                                                                                                    |
|    | Your request is<br>(EVM). They w<br>personnel for a                                                                                                    | being routed to your company's <b>Employee Validation Manager</b><br>ill validate your request and forward it to the appropriate Intel<br>pproval. For most of our applications, you should receive notification |

# What type of accounts are available? How are they different?

| Standard Registration/Web Suite                                                                                                    | Web Suite Lite                                                                                                    |
|----------------------------------------------------------------------------------------------------|----------------------------------------------------------------------------------------------------|
| <ul> <li>For suppliers receiving more than 25 POs/year from Intel.</li> <li>Provides full access to applications and data.</li> <li>A group of the SEVEN (7) most commonly accessed applications on supplier.intel.com.</li> </ul> | <ul> <li>For suppliers receiving less than 25 POs/year from Intel.</li> <li>Limited access to applications and data.</li> <li>Cater for suppliers doing smaller volumes of business with Intel.</li> <li>Access to only the primary Web Suite applications.</li> </ul> |
| Registration requirements:                                                                                                    | Registration requirements:                                                                                                    |
| <ul> <li>Applicant to provide company's D&amp;B D-U-N<br/>-S® number.</li> <li>Requires approval from company's<br/>Employee Validating Manager (EVM).</li> </ul>                                                                  | <ul> <li>Applicant to provide Supplier number<br/>and Tax/VAT/Company Registration<br/>Number.</li> <li>Account is created by Intel for supplier<br/>users.</li> <li>Applicant will receive automated-email<br/>with step-action explanation.</li> </ul>               |

The Intel Supplier Presence Site has two types of registration:

BACKTOMAINMENU

# How do I upgrade to a Standard (Full) Registration account?

#### Scenario 1: Upgrade from Manage My Account page

| Step | Action                                              |
|------|-----------------------------------------------------|
| 1    | Go to <u>supplier.intel.com</u> .                   |
|      | Register   Sign In<br>Forget your password?         |
|      | Supplier.intel.com                                  |
| 2    | Click Sign In.                                      |
|      | Register   Sign In                                  |
|      | Result: The Intel Login page is displayed.          |
| 3    | Enter your User ID and Password.                    |
| 4    | Click Sign In.                                      |
|      | Result: The Supplier Information page is displayed. |
|      | Click Site Map                                      |
|      | intel Site Map 🚯 Support 🚔 Register 🔒 Sign In       |
| 5    | Supplier.intel.com                                  |
| 6    | Click Supplier Registration                         |

|   | (intel) Suppo                                                                                                    | nt                                                                                                    |  |
|---|----------------------------------------------------------------------------------------------------|----------------------------------------------------------------------------------------------------|--|
|   | Supplier.intel.com                                                                                                    | Site Map                                                                                                    |  |
|   | Supplier Antercom<br>Site Map<br>Registration<br>Account Managment<br>Web Tool List (ogin<br>access only)<br>Accounts Payable<br>Construction<br>Do Business<br>Environmental Health and<br>Safety<br>Factory Equipment<br>Materials<br>Other Goods and<br>Services<br>Supplier Quality<br>Programs<br>eBusiness Technologies<br>General Information                                                                                                    | Registration         Intel Employee Registration         Supplier Registration         Registration Help         Account Management         Password Reset         Change Password         Password Reset         Change Password         Manage My Account         Administration                                                                                                    |  |
|   |                                                                                                    | Image                                                                                                    |  |
| 7 | Select "I am an Inte<br>Control of the second second | el Supplier," then click Next<br>Support Account Sign Out<br>Sign Out<br>Contemporation<br>Contemporation<br>Sign Out<br>Contemporation<br>Sign Out<br>Contemporatio |  |
| 8 | Result: Supplier Res<br>Supplier I<br>overview<br>Overview<br>Information to gath<br>• The <u>Dun &amp; Brads</u><br>• The Tax/VAT /Cc<br>• The applications                                                                                                    | gistration page is displayed<br>Registration<br>2 Applications<br>3 Account<br>Information<br>4 Next Steps<br>Begin<br>ter before you start<br>treet D-U-N-S Number for your company<br>papany Reg. Number for your company<br>tryou should request - ask your contact at Intel if you're unsure                                                                                                    |  |
|   |                                                                                                    |                                                                                                    |  |

| 7  | Image: Standard (Full) Registration page is displayed.         Image: Standard Version         Image: Standard Version |
|----|----------------------------------------------------------------------------------------------------|
| 9  | Click Begin.                                                                                                    |
| 10 | Select the checkbox for Intel® Web Suite (Invoice/PO/Payment Tracker/ASN/Forecast) - Suppliers Only.           Basic Transactions           Intel(R) Web Suite (Invoice/PO/Payment Tracker/ASN/Forecast) - Suppliers Only                                                                                                    |
| 11 | Click <b>Next.</b><br>Result: The access request form is displayed.                                                                                                    |
| 12 | Update all mandatory fields.<br>Note: Mouse over the "?" icon for explanation of what to fill<br>Click <b>Next</b>                                                                                                    |
| 13 | Result: The upgrade request is routed to your company's EVM for approval<br>Note: If your company does not have EVM, kindly refer to <u>Supplier Registration &gt; Contact EVM &gt; How do I</u><br><u>become an EVM?</u>                                                                                                    |

### Scenario 2: Upgrade from Web PO page

| Step | Action              |
|------|---------------------|
| 1    | Go to Intel Web PO. |

|                                                                                                    | intel E Site Map 🔥 Support 👗 Account 🍗 Sign Out                                                                                                    |  |  |
|----------------------------------------------------------------------------------------------------|----------------------------------------------------------------------------------------------------|--|--|
|                                                                                                    | Supplier.intel.com Intel® Web PO                                                                                                    |  |  |
|                                                                                                    | Intel® Payment<br>Tracker<br>Purchase Order Inbox - TEST TESTER, Dummy DUNS Number Company                                                                                                    |  |  |
|                                                                                                    | Intel® Kouting Guide Unick Help: How to use WebPO?                                                                                                    |  |  |
|                                                                                                    | Intel® Web Forecast     Legend:       * Mouse over the following status images to see description       Intel® Web Invoice     (NEW) CHO (ELD) (NEP)                                                                                                    |  |  |
|                                                                                                    | Intel® Web PO       * T = Email Notification not sent for this PO or PO change.         Converted PD#s       * PO = = Machine Down. Urgent I Please complete ASN.                                                                                                    |  |  |
|                                                                                                    | PO Without Owners       * < Other names and brands may be claimed as the property of others         Purchase Order Inbox       Can't find your PO2 It could be due to:                                                                                                    |  |  |
|                                                                                                    | Reports       PO is older than 30 days - Please <u>Search Purchase Orders</u> .      Orders                                                                                                    |  |  |
|                                                                                                    | Web PO Online Help         Page 1 of 2           Intel® WebSuite         Print         PQ         SI EV Comp Vendor         Status Amount         PO Gen D:         Buver         SUPPLIER CONTACT                                                                                                    |  |  |
| 2                                                                                                  | Click EVM conversion.                                                                                                    |  |  |
|                                                                                                    | NOTE: As a Web Suite Lite Registration user, your company is limited to view the most<br>recent 25 PO's. If your company exceeds the 25 active PO limit, access to the oldest POs will<br>be restricted and you will receive a message on how to gain additional access. For additional<br>explanation regarding this limit, please click <u>here</u> . If you believe your company will exceed<br>this limit, you can convert to the Standard Registration Process utilizing Intel's Employee<br>Validation Manager (EVM) functionality by clicking the following line <u>LEVM Conversion</u><br>Result: The Upgrade to Standard (Full) Registration page is displayed. |  |  |
| 3                                                                                                  | Click Begin.                                                                                                    |  |  |
| 4                                                                                                  | Solast the sheekboy for Intel® Mah Suite (Invoice /DO /Dournent Tracker (ASN /Foreset)) Supplian Only                                                                                                    |  |  |
| 4 Select the checkbox for Intel® Web Suite (Invoice/PO/Payment Tracker/ASN/Forecast) - Suppliers O |                                                                                                    |  |  |
|                                                                                                    | Basic Transactions                                                                                                    |  |  |
|                                                                                                    | ✓ Intel(R) Web Suite (Invoice/PO/Payment Tracker/ASN/Forecast) - Suppliers Only                                                                                                    |  |  |
| <b>-</b>                                                                                           |                                                                                                    |  |  |
| 5                                                                                                  |                                                                                                    |  |  |
|                                                                                                    | <b>Result</b> : The access request form is displayed.                                                                                                    |  |  |
| 6                                                                                                  | Update all mandatory fields.                                                                                                    |  |  |
|                                                                                                    | Note: Mouse over the "?" icon for explanation of what to fill                                                                                                    |  |  |
| 7                                                                                                  | Click Next                                                                                                    |  |  |
|                                                                                                    | Result: The upgrade request is routed to your company's EVM for approval                                                                                                    |  |  |
|                                                                                                    | <b>Note:</b> If your company does not have EVM, kindly refer to <u>Supplier Registration &gt; How do I become an</u><br><u>EVM?</u>                                                                                                    |  |  |

# View a PO How do I search for a PO?

| Step | Action                                  |                                                                                                    |  |  |  |  |  |
|------|-----------------------------------------|----------------------------------------------------------------------------------------------------|--|--|--|--|--|
| 1    | Go to Intel We                          | eb PO.                                                                                                    |  |  |  |  |  |
|      |                                         |                                                                                                    |  |  |  |  |  |
|      |                                         |                                                                                                    |  |  |  |  |  |
|      | intel                                   | 🧮 Site Map 🚯 Support 👗 Account 🎧 Sign Out                                                                                                    |  |  |  |  |  |
|      | Supplier.intel.com                      | Intel® Web PO                                                                                                    |  |  |  |  |  |
|      | <u>Intel® Payment</u><br><u>Tracker</u> | Purchase Order Inbox - TEST TESTER, Dummy DUNS Number Company                                                                                                    |  |  |  |  |  |
|      | Intel® Routing Guide Intel® Web ASN     | Routing Guide     Web ASN     B Quick Help: How to use WebPO?                                                                                                    |  |  |  |  |  |
|      | Intel® Web Forecast                     | Intel® Web Forecast Legend:<br>* Mouse over the following status images to see description                                                                                                    |  |  |  |  |  |
|      | Intel® Web Invoice                      | ★ ♥ = Email Notification not sent for this PO or PO change.                                                                                                    |  |  |  |  |  |
|      | Converted PO#s<br>PO Without Owners     | <ul> <li>□ = Inis is a PO with multiple lines, click the PDP icon to download a copy.</li> <li>* PO = Machine Down. Urgent! Please complete ASN.</li> <li>* × Other names and brands may be claimed as the property of others</li> </ul> |  |  |  |  |  |
|      | Purchase Order Inbox<br>Reports         | Can't find your PO? It could be due to:                                                                                                    |  |  |  |  |  |
|      | Search Purchase<br>Orders               | FO IS OUGH LINER SO VAYS - Prease <u>Search FULCHASE CITUES</u> .                                                                                                    |  |  |  |  |  |
|      | Web PO Online Help<br>Intel® WebSuite   | Page 1 of 2           Print         PO         SI CY Come Vendor         Status Amounts         PO Gen Ds         Buver         SUPPLIER CONTACT                                                                                         |  |  |  |  |  |
| 2    | Click Search Pu                         | rchase Orders.                                                                                                    |  |  |  |  |  |
|      |                                         |                                                                                                    |  |  |  |  |  |
|      | Tetelo Deve                             |                                                                                                    |  |  |  |  |  |
|      | Tracker                                 |                                                                                                    |  |  |  |  |  |
|      | Intel® Routi                            | ng Guide                                                                                                    |  |  |  |  |  |
|      | Intel® Web                              | ASN                                                                                                    |  |  |  |  |  |
|      | Intel® Web                              | Forecast                                                                                                    |  |  |  |  |  |
|      | Intel® Web                              | Invoice                                                                                                    |  |  |  |  |  |
|      | Intel® Web                              | PO                                                                                                    |  |  |  |  |  |
|      | Converted                               | PO#s                                                                                                    |  |  |  |  |  |
|      | PO Without                              | t Owners                                                                                                    |  |  |  |  |  |
|      | Purchase C                              | Order Inbox                                                                                                    |  |  |  |  |  |
|      | Reports                                 |                                                                                                    |  |  |  |  |  |
|      | Search Pur                              | r <u>chase</u>                                                                                                    |  |  |  |  |  |
|      | Urders<br>Web DO OF                     |                                                                                                    |  |  |  |  |  |
|      | web PO Or                               |                                                                                                    |  |  |  |  |  |
|      | Result: The Se                          | earch form is displayed.                                                                                                    |  |  |  |  |  |
|      |                                         |                                                                                                    |  |  |  |  |  |
|      |                                         |                                                                                                    |  |  |  |  |  |
|      | Enter related l                         | keywords to specify and harrow down the search criteria.                                                                                                    |  |  |  |  |  |

| 3 | Notes:                                                                                                    |
|---|----------------------------------------------------------------------------------------------------|
|   | • Select the checkbox next to the necessary PO status type(s), if necessary.                                                                                                    |
|   | PO Status       Image: Wew image: Changed image: Cancelled image: Closed         Special Status       Image: Blocked image: Work In Progress image: Bypassed image: DownPayment         View Status       Image: Work Image: DownPayment                                                                                                    |
|   | <ul> <li>POGenDate:ThedaterangeswillreturnPOsnoolderthan6monthssincecreation, by default.</li> <li>PO Gen Date          <ul> <li>From 24-Oct-2013</li> <li>To 22-Apr-2014</li> <li>To 22-Apr-2014</li> </ul> </li> </ul>                                                                                                    |
| 4 | Click Search.                                                                                                    |
|   | Supplier.intel.com         Intel® Payment<br>Tracker         Intel® Routing Guide         Intel® Web ASN         Intel® Web Forecast         Intel® Web Forecast         Intel® Web PO         Converted PO#s         Reports         Search Purchase         Search Purchase         Intel® Web PO         Converted PO#s         Reports         Search Purchase                                                     |
|   | Orders     Purchasing Org     All       Web PO Online Help     Vendor Name                                                                                                    |
|   | Intel® WebSuite   Support   My Profile   My Profile   PO Status   Special Status   View Status   Blocked   Work In Progress   Buyer Name   Buyer Code   Supplier Part   From 12-Jul-2019 To 10-Oct-2019                                                                                                    |
|   | Search Clear Hide Search                                                                                                    |
|   | Result: The matching POs will be generated.                                                                                                    |
|   | PO ♥ Invoice ♥ ST CY Comp Vendor Status Amount PO Gen Dt Buyer Viewed                                                                                                    |
|   | *501523973       Invoice       13       TH       745       1000009502       Image       \$ 200.00       06-Nov-2013       Tan,Mei       21-Apr-2014       10         4501525731       Invoice       13       TH       745       1000009502       Image       \$ 167.45       06-Nov-2013       Tan,Mei       21-Apr-2014       10         Display       10       per page       Go to page       1       of 1       Go |
|   |                                                                                                    |
|   | <b>Note</b> : Most statuses of a specific PO will be displayed under the Status column, EXCEPT for "Bypassed PO" and Down Payment PO.                                                                                                    |

#### Web PO Header: PO Type

• If header shows "Capital PO" & "Go to SIRFIS" – it means that the specific PO you see is a SIRFIS PO that should be acknowledged and managed through the SIRFIS system, not Web PO.

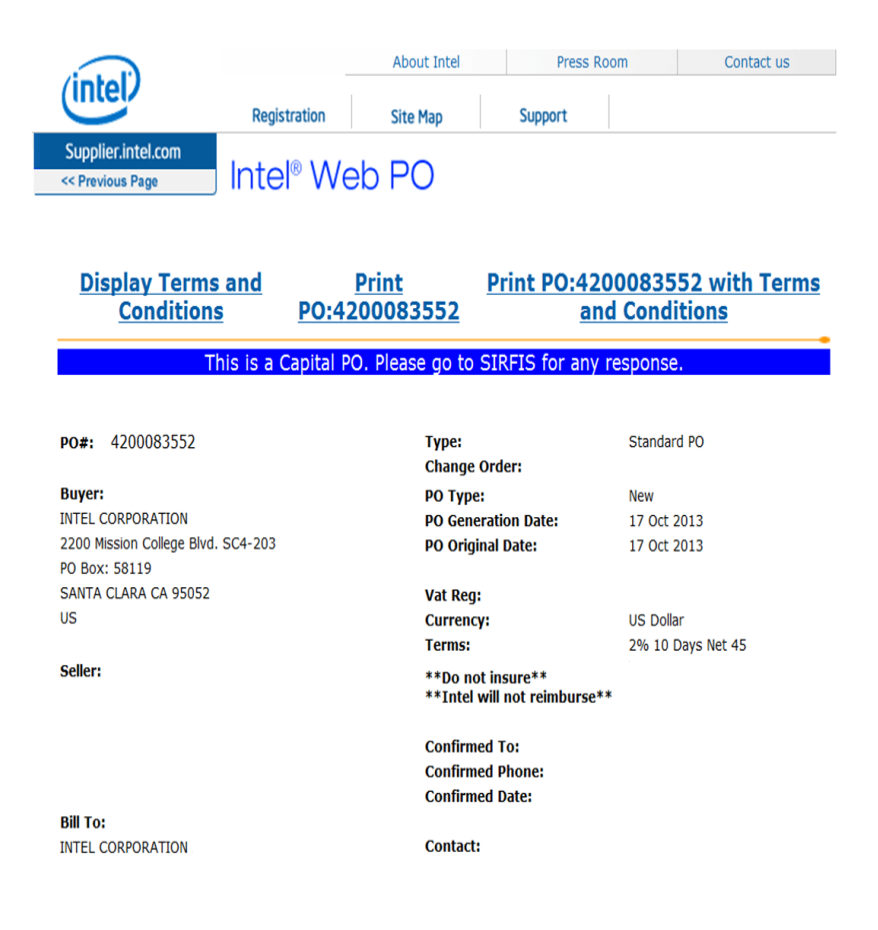

#### How to differentiate PO statuses?

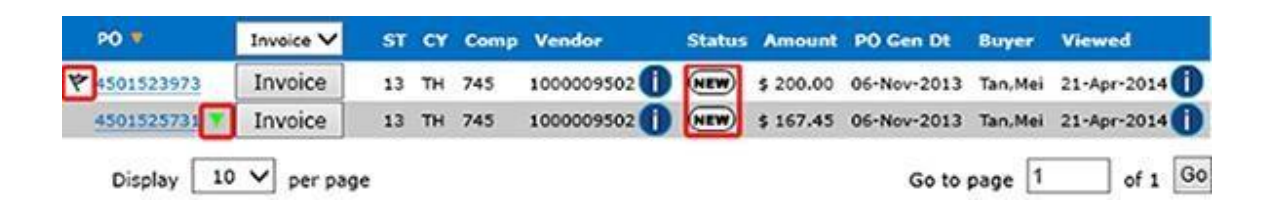

| lcon | Remark        |
|------|---------------|
| NEW  | New PO.       |
| СНС  | Changed PO.   |
| CAN  | Cancelled PO. |

| CLO   | Closed PO.                                                                                                    |
|-------|----------------------------------------------------------------------------------------------------|
| (BLO) | <ul> <li>Blocked PO</li> <li>PO blocked by Intel Buyer.</li> <li>Supplier users are unable to access or print them.</li> <li>Web ASNs cannot be processed for these POs.</li> </ul>                                                                                     |
| WIP   | <ul> <li>Work in Progress</li> <li>Intel Buyer has changed the PO to unapproved status.</li> <li>Supplier users are unable to access or print them.</li> <li>Web ASNs cannot be processed for these POs.</li> </ul>                                                     |
| *     | <ul> <li>Bypassed PO</li> <li>Intel Buyer has decided to bypass the supplier notification e-mail.</li> <li>Normally due to minor changes (such as buyer name, buyer code, phone number, etc.) with almost no impact on actual goods or services transaction.</li> </ul> |
| ×     | <ul> <li>Details for this PO type will display the down payment amount and date.</li> </ul>                                                                                                    |

#### Step Action 1 Go to Intel Web PO. (intel) Site Map 🔥 Support 💄 Account 🏠 Sign Out Supplier.intel.com Intel<sup>®</sup> Web PO Intel® Payment Tracker Purchase Order Inbox - TEST TESTER, Dummy DUNS Number Company Intel® Routing Guide ■ Quick Help: How to use WebPO? Intel® Web ASN Legend: \* Mouse over the following status images to see description (wm) (ew) \* \* = Email Notification not sent for this PO or PO change. \* \* • This is a PO with multiple lines, click the PDF icon to download a copy. \* PO = Machine Down. Urgent! Please complete ASN. \* < Other names and brands may be claimed as the property of others</td> Intel® Web Forecast Intel® Web Invoice Intel® Web PO Converted PO#s PO Without Owners Purchase Order Inbox Can't find your PO? It could be due to: • PO is older than 30 days - Please <u>Search Purchase Orders</u>. <u>Reports</u> Search Purchase Orders Page 1 of 2 Web PO Online Help Print T PO ST CY Comp Vendor Status Amount PO Gen Dt Buyer SUPPLIER CONTACT Intel® WebSuite 2 Enter PO number. For example, 4200403597. 3 Click Search. Result: The PO record is generated.

### How do I check PO type?

|   | Click <b>PO number</b> .                                               |                  |  |  |  |  |  |
|---|------------------------------------------------------------------------|------------------|--|--|--|--|--|
| 4 | Results:                                                               |                  |  |  |  |  |  |
|   | Print V PQ ST CY Comp Vendor Status Amount PO.Gen.Dt Buver SUPPLIS     | R CONTACT Viewed |  |  |  |  |  |
|   | 4200103597 KE IE 500 1000016370 CHO \$ 320.00 06-Aug-2014 EP_TEST_2375 | unviewed         |  |  |  |  |  |

### How do I check PO remaining amount?

| Step | Action                                                                                                    |
|------|----------------------------------------------------------------------------------------------------|
| 1    | Go to Intel Web PO.                                                                                                    |
|      |                                                                                                    |
|      | 📺 Site Map 🔥 Support 📥 Account 🏠 Sign Out                                                                                                    |
|      | Supplier.intel.com                                                                                                    |
|      | Tracker Purchase Order Inbox - TEST TESTER, Dummy DUNS Number Company Intel® Routing Guide                                                                                        |
|      | Intel® Web ASN       Quick Help: How to use WebPO?                                                                                                    |
|      | Intel® Web Forecast       Legend:         * Mouse over the following status images to see description         Intel® Web Invoice       (NEW) CEAD (ELD (WIP)                      |
|      | Intel® Web PO<br>= This is a PO with multiple lines, click the PDF icon to download a copy.                                                                                       |
|      | Converted PO=s       * PO ==       Machine Down. Urgent! Please complete ASN.         PO Without Owners       * × Other names and brands may be claimed as the property of others |
|      | Can't find your PO? It could be due to:         • PO is older than 30 days - Please Search Purchase Orders.                                                                       |
|      | Search Purchase<br>Orders<br>Web DO Online Help Page 1 of 2                                                                                                    |
|      | Intel® WebSuite Print ▼ PO ST CV Come Vendor Status Amount PO Gen Dt Buyer SUPPLIER CONTACT                                                                                       |
|      | Can't find your PO? It could be due to:<br>• PO is older than 30 days – Please Search Purchase Orders.                                                                            |
|      |                                                                                                    |
| 3    | Enter PO number.                                                                                                    |
|      | For example, 4200403597.                                                                                                    |
| 4    | Click Search.                                                                                                    |
|      | Result: The PO record is generated.                                                                                                    |
| 5    | Click PO number.                                                                                                    |
|      | Results:                                                                                                    |
|      | Print V PO ST CY Comp Vendor Status Amount PO.Gen Dt Buver SUPPLIER CONTACT Viewed                                                                                                |
|      | 4200103597 KE IE 500 1000016370 (HG) \$ 320.00 06-Aug-2014 EP_TEST_2375 unviewed                                                                                                  |
|      | Result: The detailed PO is displayed in new tab.                                                                                                    |

| Click View                 | Remaining Line Amt.            |                      |            |                                  |     |                                          |
|----------------------------|--------------------------------|----------------------|------------|----------------------------------|-----|------------------------------------------|
| Line Number<br>Line Status | Intel Number<br>Change History | Supplier Item Number | Unit Price | Requested Qty<br>Outstanding Qty | U/M | Requested Line Amt<br>Remaining Line Amt |
| 00010                      | 00000000500230735              | NRY2K6000            | \$ 160.00  | 2                                | EA  | \$ 320.00                                |
| Changed                    | View Change History            |                      |            | 2.0000                           |     | View Remaining Line<br>Amt               |

#### How do I check PO Bill To?

| Step | Action                                                                                                    |
|------|----------------------------------------------------------------------------------------------------|
| 1    | Go to Intel Web PO.                                                                                                    |
|      | intel Site Map 🚯 Support 📤 Account 🍗 Sign Out                                                                                                    |
|      | Supplier.intel.com         Intel® Payment<br>Inted® Routing Guide         Intel® Notice         Intel® Web Sans         Intel® Web Forecast         Intel® Web Invoice         Intel® Web Porecast         Portice Porecast         Portice Porecast         Porecast         Porecast         Portice Porecast         Porecast         Porecast         Portice Porecast         Porecast         Porecast         Porecast         Porecast         Porecast         Search Purchase |
| 2    | If PO listed, move to step 5. If PO number not listed, click "Search Purchase Orders."  Can't find your PO? It could be due to: PO is older than 30 days - Please Search Purchase Orders.  Dere 1 of 2                                                                                                    |
| 3    | Enter PO number.<br>For example, 4200403597.                                                                                                    |
| 4    | Click Search.                                                                                                    |
|      | Result: The PO record is generated.                                                                                                    |

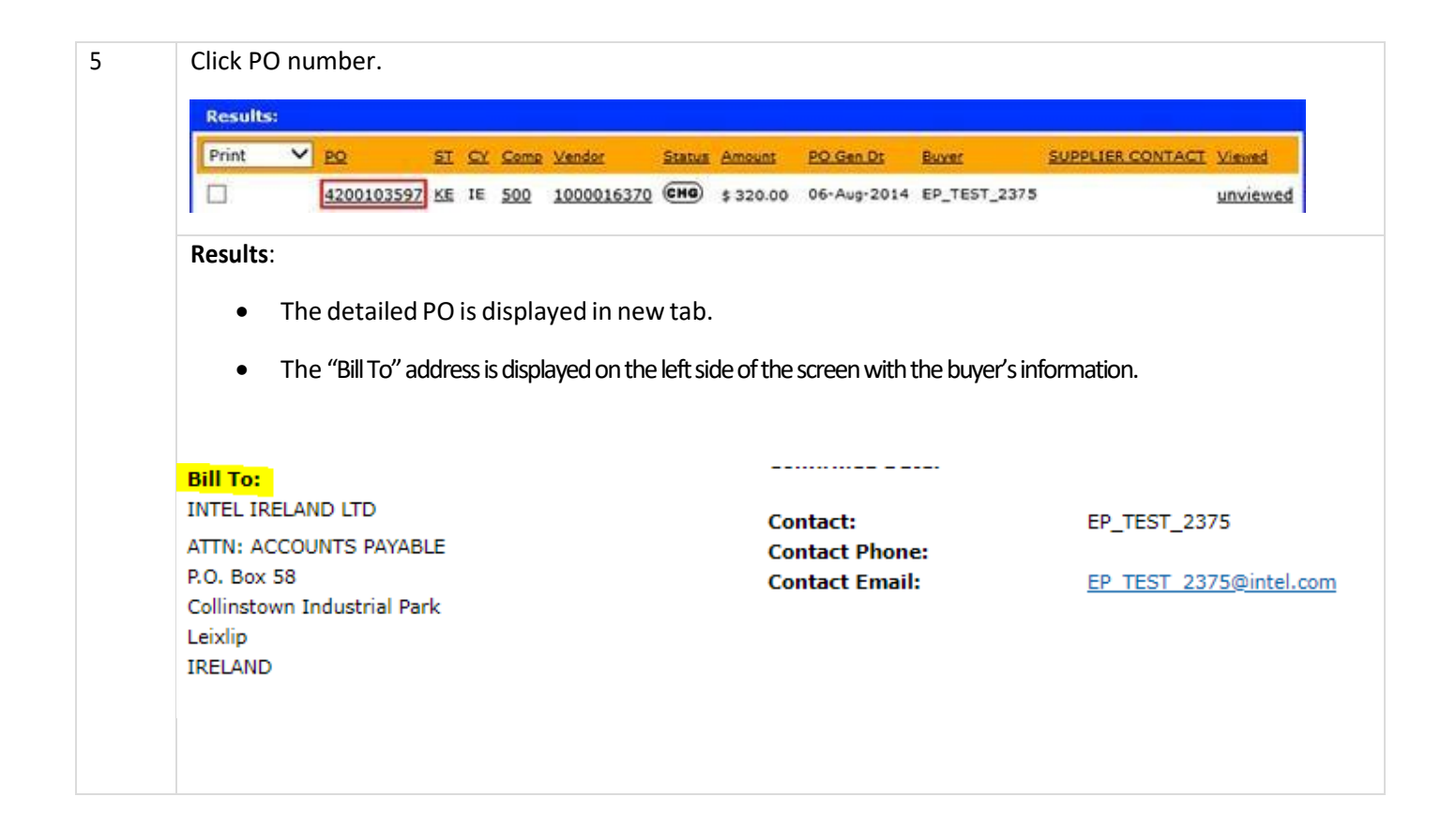

#### What should I do if I am unable to view a specific PO?

| Step | Action                                                                                                    |
|------|----------------------------------------------------------------------------------------------------|
| 1    | Go to Intel Web PO.                                                                                                    |
|      | E Site Map Support Account Sign Out                                                                                                    |
|      | Supplier.intel.com                                                                                                    |
|      | Intel® Payment         Iracker         Purchase Order Inbox - TEST TESTER, Dummy DUNS Number Company         Intel® Routing Guide         Intel® Web ASN         I Quick Help: How to use WebPO?                                                                                                    |
|      | Intel® Web Forecast       Legend:         Intel® Web Invoice       * Mouse over the following status images to see description         Intel® Web Invoice       * Mouse over the following status images to see description         * * **       * E mail Nutification not sent for this PD or PD change |
|      | Intel® Web PO       * Image: Converted PD#s         Converted PD#s       * PO #= Machine Down. Urgent! Please complete ASN.         PO Without Owners       * x Other names and brands may be claimed as the property of others                                                                          |
|      | Purchase Order Inbox Reports Can't find your PO? It could be due to: PO is older than 30 days - Please Search Purchase Orders. Orders Can't find your PO? It could be due to: PO is older than 30 days - Please Search Purchase Orders.                                                                  |
|      | Web PO Online Help         Page 1 of 2           Thele® WarkSuite         Print         PQ         SI CY Comp Vendor         Status Amount         PO Gen D:         Buver         SUPPLIER CONTACT                                                                                                    |
| 2    | Support Kim.                                                                                                    |
|      | Click Search Purchase Orders.                                                                                                    |

| (intel)                                                                                                    |                                                                                                    | 🗮 Site Map                                                                                                    | Support                                                                                                    | Account                                         | Sign Out                                                 |
|----------------------------------------------------------------------------------------------------|----------------------------------------------------------------------------------------------------|----------------------------------------------------------------------------------------------------|----------------------------------------------------------------------------------------------------|-------------------------------------------------|----------------------------------------------------------|
| Supplier.intel.com<br>Intel® Payment<br>Tracker<br>Intel® Routing Guide<br>Intel® Web ASN<br>Intel® Web Forecast<br>Intel® Web Forecast<br>Intel® Web Invoice<br>Intel® Web PO<br>Converted PO#s<br>PO Without Owners<br>Purchase Order Inbu<br>Reports<br>Search Purchase<br>Orders<br>Web PO Online Help | Purchase O<br>Purchase O<br>■ Quick Help:<br>Mouse over th<br>Mouse over th<br>■ Mouse over th<br>■ Mouse over th<br>■ Mouse over th<br>■ Mouse over th<br>■ Mouse over th<br>■ Mouse over th<br>■ Mouse over th<br>■ This is:<br>■ This is:<br>■ This is:<br>■ This is:<br>■ Other name<br>■ Can't find you<br>• PO is older the | Veb PO<br>order Inbox - TEST<br>How to use WebPO?<br>the following status image<br>the following status image<br>the followi | TESTER, Dumn<br>es to see description<br>his PO or PO change.<br>click the PDF icon to o<br>e complete ASN.<br>simed as the property<br>to:<br>earch Purchase Orders | by DUNS Number<br>download a copy.<br>of others | er Company                                               |
| 3 Enter related keyv<br>Company Code                                                                                                    | vords to specify ar                                                                                                    | nd narrow down t                                                                                                    | the search crite                                                                                                    | ria.                                            |                                                          |
| Vendor IDAllPurchasing Org/PO Number/PO Status/Special Status/View Status/Buyer Name/Supplier Part/Invoiceable/PO Gen Date VFr                                                                                                    | II<br>New Changed Cand<br>Blocked Work In Progr<br>Viewed Unviewed<br>Search Invoiceable POs<br>om 24-Oct-2013                                                                                                    | Enter full or partial<br>celled  Closed<br>ress Bypassed Dow<br>Enter full or partial<br>Enter full or partial<br>To 22-Apr-2014                                                                                                    | v<br>text<br>nPayment<br>text<br>text                                                                                                    |                                                 |                                                          |
|                                                                                                    |                                                                                                    | Courter                                                                                                    |                                                                                                    |                                                 |                                                          |
| 4 CIICK Search.<br>Result: The search<br>Update PO To You<br>2335 POs meeting<br>displayed.                                                                                                    | result with match<br>Profile:<br>your search criteria o                                                                                                    | ning criteria is gei<br>can not be viewed b                                                                                                    | nerated.<br>ecause of your pro                                                                                                    | ofile setup. Only t                             | he 3 most recent POs are                                 |
| PO 1                                                                                                    | endor Comp Re                                                                                                    | eason not Viewable                                                                                                    |                                                                                                    | Recommended A                                   | Action                                                   |
| 7001534835                                                                                                    | 000073021 750 Yo<br>to:                                                                                                    | ur Websuite Profile do<br>: Intel Technology SDI                                                                                                    | es not allow access<br>N BHD - 750                                                                                                    | Select the checkbo<br>view and click on t       | ox for PO that you wish to the update profile button.    |
| 7076014426                                                                                                    | 000073021 778 Yo<br>to:                                                                                                    | ur Websuite Profile do<br>: Intel Products Cheng                                                                                                    | es not allow access<br>du - 778                                                                                                    | Select the checkbo<br>view and click on t       | ox for PO that you wish to<br>the update profile button. |
| 7076014427 :                                                                                                    | 000073021 778 Yo<br>to:                                                                                                    | ur Websuite Profile do<br>: Intel Products Cheng<br>Add PO                                                                                                    | es not allow access<br>du - 778<br>To Profile                                                                                                    | Select the checkbo<br>view and click on t       | ox for PO that you wish to<br>the update profile button. |
| Note: You need to                                                                                                    | modify your profi                                                                                                    | ile setting in orde                                                                                                    | er to view more                                                                                                    | search results.                                 |                                                          |

| 5 | Click Add PO to Profile                                                                                                    |  |  |  |  |  |
|---|----------------------------------------------------------------------------------------------------|--|--|--|--|--|
|   | OR                                                                                                    |  |  |  |  |  |
|   | Click to view the complete list to view and select PO from a pop-up window.                                                                      |  |  |  |  |  |
|   | Click to view the complete list.                                                                                                    |  |  |  |  |  |
|   | Results                                                                                                    |  |  |  |  |  |
|   | • If successful, the acknowledgement message is displayed.                                                                                       |  |  |  |  |  |
|   | PO acknowledgement has been received by Intel.                                                                                                   |  |  |  |  |  |
|   | • OR, error message is displayed.                                                                                                    |  |  |  |  |  |
|   | This PO does not belong to your DUNS hierarchy. Please contact Intel Technical Support for details.                                              |  |  |  |  |  |
|   | <b>Note</b> : Should you received the error message, kindly validate your profile D-U-N-S number through before contact Intel Technical Support. |  |  |  |  |  |
|   | • It takes 1 to 2 minutes to update your profile to the system.                                                                                  |  |  |  |  |  |
|   | • Error message is generated in case the same Supplier Number/Vendor ID has already clicked on the same PO and still pending for approval.       |  |  |  |  |  |
|   | There is already a PENDING submission currently in process. Click <u>HERE</u> to check status.                                                   |  |  |  |  |  |
|   |                                                                                                    |  |  |  |  |  |
| 6 | Click Search again to view the newly added PO result.                                                                                            |  |  |  |  |  |

# How do I request for a PO copy?

| Step | Action                                                                                                    |                                                                                                    |
|------|----------------------------------------------------------------------------------------------------|----------------------------------------------------------------------------------------------------|
| 1    | Go to Intel W                                                                                                    | /eb PO.                                                                                                    |
|      | (intel)                                                                                                    | 🚍 Site Map 🔥 Support 📥 Account 🎧 Sign Out                                                                                                    |
|      | Supplier.intel.com<br>Intel® Payment<br>Iracker<br>Intel® Routing Guide<br>Intel® Web Forecast<br>Intel® Web Forecast<br>Intel® Web Invoice<br>Intel® Web PO<br>Converted PD#s<br>PO Without Owners<br>Purchase Order Inbox<br>Recorts<br>Search Purchase<br>Orders | Image: Second Second |
|      | Web PO Online Help                                                                                                    | Page 1 of 2                                                                                                    |
|      | Intel® WebSuite<br>Support                                                                                                    | Print Pro Si Si Si Sing Vendor Statul Amount Protein of Superlife Contact                                                                                                    |

| 2 | If PO listed, move to step 5. If PO number not listed, click "Search Purchase Orders."                                                                                                    |
|---|----------------------------------------------------------------------------------------------------|
|   | Can't find your PO? It could be due to:<br>• PO is older than 30 days - Please <u>Search Purchase Orders.</u>                                                                                                    |
|   |                                                                                                    |
| 3 | Enter PO number.<br>For example, 4200403597.                                                                                                    |
| 4 | Click Search.                                                                                                    |
|   | Result: The PO record is generated.                                                                                                    |
| 5 | Click PO number.          Results:       Print       PO       ST       CY       Come       Vender       Statux       Amount       PO. Gen Dt       Buver       SUPPLIER CONTACT       Viewed         1       4200103597       KE       IE       500       1000016370       @H0       \$ 320.00       06-Aug-2014       EP_TEST_2375       unviewed |
|   | <b>Result</b> : The detailed PO is displayed in new tab.                                                                                                    |
| 5 | Click File > Save as to keep a copy on your desktop.   File Edit   Yew Favorites   New tab Ctrl+T   Duplicate tab Ctrl+K   New session Ctrl+N   New session Ctrl+O   Edit Ctrl+O   Save Save                                                                                                    |
|   | Save as Ctrl+S                                                                                                    |
|   | OR,<br>Click Email PO to send a copy to the designated email address.<br>Display Terms and Print Print P0:4200103597 with Terms                                                                                                    |
|   | Conditions PO:4200103597 and Conditions                                                                                                    |
|   | This is a Supporting Items (NTM) PO. Please respond via the buttons below.                                                                                                    |

# Validate a PO

How does PO Validation work?

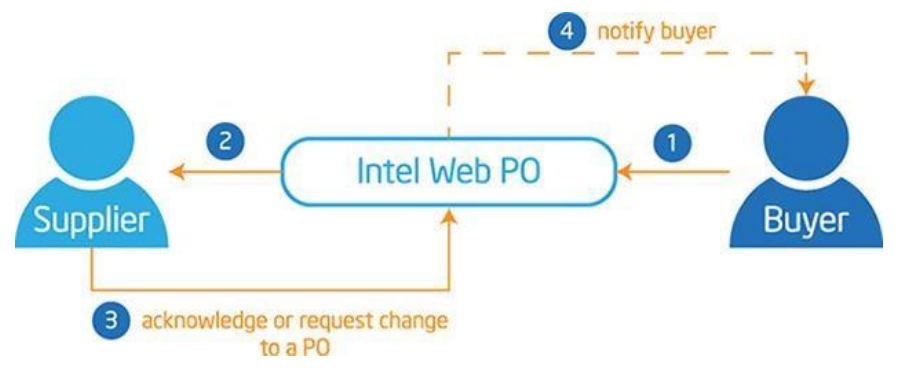

| Step | Action                                                                                 |
|------|----------------------------------------------------------------------------------------|
| 1    | Intel Buyer enter new/changed PO information.                                          |
| 2    | Intel Web PO notify Supplier on new/changed PO.                                        |
| 3    | Supplier checked and acknowledge or request change to the PO.                          |
| 4    | (optional) Intel Web PO notify Intel Buyer on the change request and actions required. |

### How do I validate my PO?

| Step | Action                                                      |                                                                                                    |  |  |  |  |  |
|------|-------------------------------------------------------------|----------------------------------------------------------------------------------------------------|--|--|--|--|--|
| 1    | Go to Intel Web PO, and open New and Changed PO's.          |                                                                                                    |  |  |  |  |  |
|      | (intel)                                                     | 🗮 Site Map 🔥 Support 📥 Account 🎧 Sign Out                                                                                                    |  |  |  |  |  |
|      | Supplier.intel.com                                          | Intel® Web PO                                                                                                    |  |  |  |  |  |
|      | Tracker<br>Intel® Routing Guide                             | Purchase Order Inbox - TEST TESTER, Dummy DUNS Number Company                                                                                                    |  |  |  |  |  |
|      | Intel® Web ASN<br>Intel® Web Forecast                       | E quick help: how to use weapon<br>Legend:<br>* Mouse over the following status images to see description                                                                                             |  |  |  |  |  |
|      | <u>Intel® Web Invoice</u><br><u>Intel® Web PO</u>           | (wew) (cH0) (cLA) (cLO) (WIP)<br><sup>*</sup> ♥ = Email Notification not sent for this PO or PO change.<br><sup>*</sup> ♥ = Tinis is a PD with multiple lines, click the PDF icon to download a conv. |  |  |  |  |  |
|      | Converted PO#s<br>PO Without Owners<br>Burebase Order Jahov | <ul> <li>PO = Machine Down. Urgent! Please complete ASN.</li> <li>* A Other names and brands may be claimed as the property of others</li> </ul>                                                      |  |  |  |  |  |
|      | Reports<br>Search Purchase                                  | Can't find your PO? It could be due to: <ul> <li>PO is older than 30 days – Please <u>Search Purchase Orders</u>.</li> </ul>                                                                          |  |  |  |  |  |
|      | Orders<br>Web PO Online Help                                | Page 1 of 2                                                                                                    |  |  |  |  |  |
|      | Intel® WebSuite<br>Support                                  | Print  PO ST CY Come Vendor Status Amount PO Gen Ds Buver SUPPLIER CONTACT Kim.                                                                                                    |  |  |  |  |  |

| 4501522972                 | Invoice                        | 17 74      | 745    | 1000009502          |            | \$ 200.00        | 06-New-2013               | Tao Mei              | 21-401-2014                |
|----------------------------|--------------------------------|------------|--------|---------------------|------------|------------------|---------------------------|----------------------|----------------------------|
| 4501525731                 | Invoice                        | 13 TH      | 745    | 1000009502          | NEW        | \$ 167.45        | 06-Nov-2013               | Tan, Mei             | 21-Apr-2014                |
| Display 1                  | 0 🗸 per pag                    | e          |        |                     |            |                  | Go to                     | page 1               | of 1 G0                    |
| Result: Th                 | e PO record                    | l is gene  | rated. |                     |            |                  |                           |                      |                            |
|                            | Acknow                         | ledge PO I | _ine   |                     |            | Req              | uest Changes T            | o PO Line            |                            |
| Line Number<br>Line Status | Intel Number<br>Change History | 1          | Suppli | ier Item Number – U | Init Price | Reques<br>Outsta | sted Qty U/I<br>nding Qty | 4 Request<br>Remaini | ed Line Amt<br>ng Line Amt |
| 00010                      |                                |            | U300   | 10834 \$            | 5 199.91   | 1                | EA                        | \$ 199.9             | 91                         |
|                            |                                |            |        |                     |            |                  |                           |                      |                            |
|                            |                                |            |        |                     |            |                  |                           |                      |                            |

# How do I know when Intel makes a change on a PO that I need to acknowledge?

Supplier will receive an e-mail with detailed changes that need a response.

### How do I acknowledge a PO?

| Step | Action                                                                                                    |                                                                                                    |
|------|----------------------------------------------------------------------------------------------------|----------------------------------------------------------------------------------------------------|
| 1    | Go to <b>Intel</b>                                                                                                    | Web PO.                                                                                                    |
|      | (intel)                                                                                                    | 🧮 Site Map 🔥 Support 👗 Account 🎧 Sign Out                                                                                                    |
|      | Supplier.Intel.com<br>Intel® Payment<br>Iracker<br>Intel® Routing Guide<br>Intel® Web ASN<br>Intel® Web Forecast<br>Intel® Web Forecast<br>Intel® Web PO<br>Converted POIs<br>PD Without Owners<br>Purchase Order Tobox<br>Records<br>Search Purchase<br>Orders | Intel® Web PO         Purchase Order Inbox - TEST TESTER, Dummy DUNS Number Company         El Quick Help: How to use WebPO?         Example         * Mause over the following status images to see description<br>(mm) EMB (EAB) (ELD) (ELD) (ELD) (ELD)         * * = semi Nufficiation en test for this PO or PO change.         * * = mains and brands multiple lines, rick: the POF icon to download a copy.         * Dim Handhier Down Urgent these closerplete ASIN.         * Other names and brands multiple lines, rick: the POF icon to download a copy.         * • Other names and brands multiple lines, rick: the POF icon to download a copy.         * • Other names and brands multiple lines, rick: the POF icon to download a copy.         * • Other names and brands multiple lines, rick: the POF icon to download a copy.         * • Other names and brands multiple lines, rick: the POF icon to download a copy.         • Other names and brands multiple lines, rick: the POF icon to download a copy.         • Other names and brands multiple lines, rick: the POF icon to download to download to the the icon test icon test ico |
|      | Web PO Online Help                                                                                                    | Page 1 of 2                                                                                                    |
|      | Intel® WebSuite                                                                                                    | Print V EQ SI SU Same Vendaz Status Amount PO-Gen Di Buvez SUPPLIER CONTACT                                                                                                    |

| 2 | Click to open a specific PO record.                                                                                                    |  |  |  |  |  |  |  |
|---|----------------------------------------------------------------------------------------------------|--|--|--|--|--|--|--|
|   | Active PO                                                                                                    |  |  |  |  |  |  |  |
|   | PO T Invoice ST CY Comp Vendor Status Amount PO Gen Dt Buyer Viewed                                                                                                    |  |  |  |  |  |  |  |
|   | 4501523973 Invoice 13 TH 745 1000009502 () (NEW) \$ 200.00 06-Nov-2013 Tan,Mei 21-Apr-2014 ()                                                                                                    |  |  |  |  |  |  |  |
|   | 4501525731 Invoice 13 TH 745 1000009502 (NEW) \$ 167.45 06-Nov-2013 Tan, Mei 21-Apr-2014                                                                                                    |  |  |  |  |  |  |  |
|   | Display 10 V per page Go to page 1 of 1 GO                                                                                                    |  |  |  |  |  |  |  |
|   | <b>Result</b> : Details of the selected PO will be displayed in new tab.                                                                                                    |  |  |  |  |  |  |  |
|   | <b>Note</b> : Interface and clickable buttons might vary for different PO types.                                                                                                    |  |  |  |  |  |  |  |
| 3 | Click Acknowledge PO Line.                                                                                                    |  |  |  |  |  |  |  |
|   | Acknowledge PO Line Request Changes To PO Line                                                                                                    |  |  |  |  |  |  |  |
|   | Line Number Intel Number Supplier Item Number Unit Price Requested Qty U/M Requested Line Amt                                                                                                    |  |  |  |  |  |  |  |
|   | Line Status         Change History         Outstanding Qty         Remaining Line Amt           00010         100         325.00         4         EA         1300.00                                                                                                    |  |  |  |  |  |  |  |
|   | New     4.0000     View Remaining Line Amt                                                                                                    |  |  |  |  |  |  |  |
|   | Description: Upgrade                                                                                                    |  |  |  |  |  |  |  |
|   | Requested Tender Date: 11/03/13<br>772625<br>CK build                                                                                                    |  |  |  |  |  |  |  |
|   | Required Date: 10 Nov 2013 Factory ID:<br>Machine IT Location:<br>Machine:                                                                                                    |  |  |  |  |  |  |  |
|   |                                                                                                    |  |  |  |  |  |  |  |
|   | FOB/FRT: FCA Supplier Dock                                                                                                    |  |  |  |  |  |  |  |
|   | INCO Terms: FCA<br>Shipping Condition: Standard 1-7days <u>Routing Guide</u>                                                                                                    |  |  |  |  |  |  |  |
|   | Disclaimer: Intel requires you to use Intel routing guide solely to obtain carrier and service level assignments for shipments tendered by or on behalf of you and for no other purpose. Intel routing guide can be viewed at <a href="http://supplier.intel.com/routingGuide/app/index.aspx">http://supplier.intel.com/routingGuide/app/index.aspx</a> |  |  |  |  |  |  |  |
|   | Result: A confirmation pop-up is displayed.                                                                                                    |  |  |  |  |  |  |  |
|   | Notes:                                                                                                    |  |  |  |  |  |  |  |
|   | Interface and clickable buttons might vary for different PO types.                                                                                                    |  |  |  |  |  |  |  |
|   | • Acknowledging a PO indicates you are confirming that the information on the PO is accurate, and you will                                                                                                    |  |  |  |  |  |  |  |
|   | ship the item on the Request Tender Date (RTD) stated.                                                                                                    |  |  |  |  |  |  |  |
|   | • Suppliers please advise: Do not match STD to RTD if RTD is in the past. If RTD is in the past, supplier will need to manually input the STD                                                                                                    |  |  |  |  |  |  |  |
| 4 | Click <b>OK</b>                                                                                                    |  |  |  |  |  |  |  |
|   | Results:                                                                                                    |  |  |  |  |  |  |  |
|   | <ul> <li>PO acknowledgement will be sent over to Intel</li> </ul>                                                                                                    |  |  |  |  |  |  |  |
|   | PO acknowledgement has been received by Intel.                                                                                                    |  |  |  |  |  |  |  |
|   |                                                                                                    |  |  |  |  |  |  |  |
|   | PO will be updated with Tender date (equal to the RTD) from Supplier.                                                                                                    |  |  |  |  |  |  |  |

**Note:** For PO's that have been previously updated with tender date, acknowledging the PO will keep the tender date unchanged.

#### What changes can I request to a PO Line?

- The following can be requested for Intel to approve:
  - Description
  - Supplier Item Number (Part #)
  - Supplier Tender Date
  - o Price
  - Quantity
  - o Vendor ID

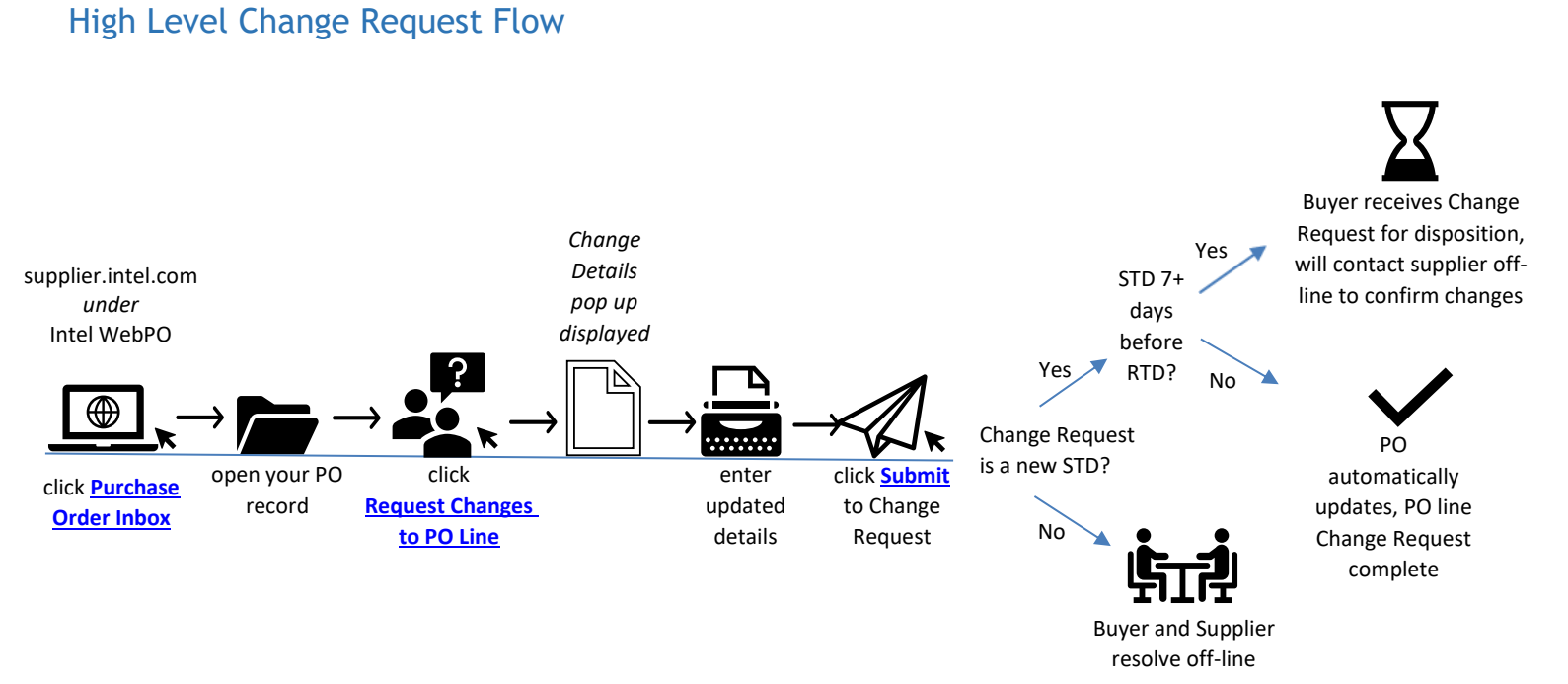

# How do I request changes to PO?

| Step | Action                                                                                                    |  |  |  |  |  |  |
|------|----------------------------------------------------------------------------------------------------|--|--|--|--|--|--|
| 1    | Go to Intel Web PO, and select Purchase Order Inbox.                                                                                                    |  |  |  |  |  |  |
| 2    | Conception     Conception     Conception </th |  |  |  |  |  |  |
|      | Active PO<br>PO T Invoice ST CY Comp Vendor Status Amount PO Gen Dt Buyer Viewed<br>4501523973 Invoice 13 TH 745 1000009502 () (REW \$ 200.00 06-Nov-2013 Tan.Mei 21-Apr-2014 ()<br>4501525731 Invoice 13 TH 745 1000009502 () (REW \$ 167.45 06-Nov-2013 Tan.Mei 21-Apr-2014 ()<br>Display 10 per page Go to page 1 of 1 Go<br>Result: Details of the selected PO will be displayed in new tab.<br>Note: Interface and clickable buttons might vary for different PO types.                                                                                                    |  |  |  |  |  |  |
| 3    | Accept PO Lines       Request Changes To PO Line         Line Number Intel Number       Supplier Item Number Unit Price       Requested Qty       U/M Requested Line Amt         Line Status       Change History       Supplier Item Number Unit Price       Requested Qty       U/M Requested Line Amt                                                                                                    |  |  |  |  |  |  |
|      |                                                                                                    |  |  |  |  |  |  |

|                                                          | 0                                                                                                    |                                                                                                    | ispiayea                                                                                             |                                                                                                    |                                                          |                                            |
|----------------------------------------------------------|----------------------------------------------------------------------------------------------------|----------------------------------------------------------------------------------------------------|----------------------------------------------------------------------------------------------------|----------------------------------------------------------------------------------------------------|----------------------------------------------------------|--------------------------------------------|
| Request                                                  | hanges To PO Line                                                                                                    |                                                                                                    |                                                                                                    |                                                                                                    |                                                          |                                            |
| 6 PO 42000                                               | 5377 Line 00010 Change Request:                                                                                                    | - Windows Internet Explorer                                                                                                    |                                                                                                    |                                                                                                    |                                                          |                                            |
| Intel                                                    | Web PO                                                                                                    |                                                                                                    | *                                                                                                    |                                                                                                    |                                                          |                                            |
| Disease                                                  | anavida abarana datailar                                                                                                    |                                                                                                    |                                                                                                    |                                                                                                    |                                                          |                                            |
| Please                                                   | dentities:                                                                                                    |                                                                                                    |                                                                                                    |                                                                                                    |                                                          |                                            |
| <ul> <li>Descrip</li> <li>Suppli</li> </ul>              | r Iam Number                                                                                                    |                                                                                                    |                                                                                                    |                                                                                                    |                                                          |                                            |
| <ul> <li>Supplie</li> </ul>                              | r Tender Date:                                                                                                    |                                                                                                    |                                                                                                    |                                                                                                    |                                                          |                                            |
| <ul> <li>Unit Pr</li> </ul>                              | ce:                                                                                                    |                                                                                                    |                                                                                                    |                                                                                                    |                                                          |                                            |
| Reque                                                    | ted Quantity:                                                                                                    |                                                                                                    |                                                                                                    |                                                                                                    |                                                          |                                            |
| Vendo                                                    | ID:                                                                                                    |                                                                                                    |                                                                                                    |                                                                                                    |                                                          |                                            |
|                                                          |                                                                                                    | *                                                                                                    |                                                                                                    |                                                                                                    |                                                          |                                            |
| Reason fo                                                | r above changes:                                                                                                    |                                                                                                    |                                                                                                    |                                                                                                    |                                                          |                                            |
|                                                          |                                                                                                    | -                                                                                                    |                                                                                                    |                                                                                                    |                                                          |                                            |
| Note: For ch                                             | inges other than listed above, please                                                                                                    | contact your Intel buyer directly.                                                                                                    |                                                                                                    |                                                                                                    |                                                          |                                            |
|                                                          | Submit                                                                                                    | Cancel                                                                                                    |                                                                                                    |                                                                                                    |                                                          |                                            |
|                                                          |                                                                                                    |                                                                                                    |                                                                                                    |                                                                                                    |                                                          |                                            |
|                                                          |                                                                                                    |                                                                                                    |                                                                                                    |                                                                                                    |                                                          |                                            |
|                                                          |                                                                                                    |                                                                                                    | -                                                                                                    |                                                                                                    |                                                          |                                            |
| Jota I                                                   |                                                                                                    |                                                                                                    |                                                                                                    |                                                                                                    |                                                          |                                            |
| JUC. 1                                                   | nterface and clic                                                                                                    | kable buttons mi                                                                                                    | ight vary for                                                                                        | different PO ty                                                                                      | /pes.                                                    |                                            |
| inter t                                                  | nterface and clic                                                                                                    | kable buttons mi<br>ils.                                                                                                    | ight vary for                                                                                        | different PO ty                                                                                      | /pes.                                                    |                                            |
| inter t<br>lote: (                                       | nterface and clic<br>ne updated deta<br>comments are re                                                                                                    | kable buttons mi<br>ils.<br>equired for all cha                                                                                                    | ight vary for                                                                                        | different PO ty<br>s.                                                                                | /pes.                                                    |                                            |
| inter t<br>lote: (<br>Click Su                           | nterface and clic<br>ne updated deta<br>comments are re<br>i <b>bmit</b> .                                                                                                    | kable buttons mi<br>ils.<br>equired for all cha                                                                                                    | ight vary for                                                                                        | different PO ty<br>s.                                                                                | /pes.                                                    |                                            |
| inter t<br>lote: (<br>Click Su<br>Result:                | nterface and clic<br>ne updated deta<br>comments are re<br><b>bmit</b> .<br>PO change requ                                                                                                   | kable buttons mi<br>ils.<br>equired for all cha<br>lest is submitted.                                                                                                    | ight vary for                                                                                        | different PO ty<br>s.                                                                                | /pes.                                                    |                                            |
| inter t<br>lote: (<br>ilick Su<br>esult:                 | nterface and clic<br>ne updated deta<br>comments are re<br><b>bmit</b> .<br>PO change reque                                                                                                  | kable buttons mi<br>ils.<br>equired for all cha<br>lest is submitted.<br><b>est has been submitt</b>                                                                         | ight vary for<br>ange request<br>ed successfully                                                     | different PO ty<br>s.<br>to Intel for furthe                                                         | r action.                                                |                                            |
| nter t<br>lote: (<br>lick Su<br>cesult:<br>otes:         | nterface and clic<br>ne updated deta<br>comments are re<br>ibmit.<br>PO change reque                                                                                                    | kable buttons mi<br>ils.<br>equired for all cha<br>lest is submitted.                                                                                                    | ight vary for<br>ange request<br>ed successfully                                                     | different PO ty<br>s.                                                                                | r action.                                                |                                            |
| Inter t<br>Iote: (<br>Click Su<br>Result:<br>Iotes:      | nterface and clic<br>ne updated deta<br>comments are re<br>ibmit.<br>PO change reque                                                                                                    | kable buttons mi<br>ils.<br>equired for all cha<br>lest is submitted.                                                                                                    | ight vary for ange request                                                                           | different PO ty<br>s.<br>to Intel for furthe                                                         | pes.                                                     |                                            |
| nter t<br>lote: (<br>click Su<br>esult:<br>otes:         | nterface and clic<br>ne updated deta<br>comments are re<br><b>bmit</b> .<br>PO change reque<br>Your change reque<br>If the new tend<br>automatically u                                       | kable buttons mi<br>ils.<br>equired for all cha<br>lest is submitted.<br><b>Ist has been submitt</b><br>ler date is not mo<br>updated.                                       | ight vary for<br>ange request<br>ed successfully<br>ore than 7 da                                    | different PO ty<br>s.<br>to Intel for furthe                                                         | r action.                                                | e PO will be                               |
| Inter t<br>Iote: (<br>Click Su<br>Result:<br>Iotes:      | nterface and clic<br>ne updated deta<br>comments are re<br><b>bmit</b> .<br>PO change reque<br>Your change reque<br>If the new tend<br>automatically u                                       | kable buttons mi<br>ils.<br>equired for all cha<br>lest is submitted.<br>est has been submitt<br>ler date is not mo<br>ipdated.                                              | ight vary for<br>ange request<br>ed successfully<br>ore than 7 da                                    | different PO ty<br>s.<br>to Intel for furthe                                                         | r action.                                                | e PO will be                               |
| Inter t<br>Iote: (<br>Click Su<br>Result:<br>Iotes:<br>• | nterface and clic<br>ne updated deta<br>comments are re<br><b>Ibmit</b> .<br>PO change reque<br>Your change reque<br>If the new tend<br>automatically u                                      | kable buttons mi<br>ils.<br>equired for all cha<br>lest is submitted.<br>est has been submitted<br>ler date is not mo<br>updated.<br>ler date IS more t                      | ight vary for<br>ange request<br>ed successfully<br>ore than 7 da<br>han 7 days e                    | different PO ty<br>s.<br><b>to Intel for furth</b><br>ys earlier than<br>arlier than the             | r action.                                                | e PO will be<br>O Change                   |
| inter t<br>lote: (<br>Click Su<br>Result:<br>Otes:<br>•  | nterface and clic<br>ne updated deta<br>comments are re<br><b>bmit</b> .<br>PO change reque<br>Your change reque<br>If the new tend<br>automatically u<br>If the new tend<br>Request will go | kable buttons mi<br>ils.<br>equired for all cha<br>lest is submitted.<br>est has been submitted<br>ler date is not mo<br>updated.<br>ler date IS more t<br>to the Intel Buye | ight vary for<br>ange request<br>ed successfully<br>ore than 7 da<br>than 7 days e<br>er for disposi | different PO ty<br>s.<br>to Intel for furthe<br>ys earlier than<br>arlier than the<br>tion, and they | r action.<br>the RTD, the<br>RTD, the PC<br>will contact | e PO will be<br>D Change<br>the respective |

### Email Changes

• Supplier will be able to see what changes were done on the PO's via standard e-mails that the suppliers will receive:

| PO Number  | State Country F      | O Status  | PO Auth. Date |
|------------|----------------------|-----------|---------------|
| 4200083571 | AZ US Chan           | ge PO 10/ | 24/2013       |
| 00010      | New Supplier Item Nu | umber     | CHANGE        |
| 00020      | New Requested Tend   | ler Date  | 10/09/13      |
| 00020      | New Unit Price       |           | 1,500.00      |
| 00030      | New Description      |           | Module 2-4    |
| 00040      | New Requested Tend   | ler Date  | 11/05/13      |
| 00050      | New Requested Tend   | ler Date  | 09/26/13      |
| 00060      | New Requested Tend   | ler Date  | 11/30/13      |

• If PO changes impact STD, supplier will need to respond within 5 business days with the new, updated STD

### **Generate Reports**

### What kind of reports can I generate?

| Report Type               | Remark                                                                                                    |
|---------------------------|----------------------------------------------------------------------------------------------------|
| Open Order Report         | <ul><li>Shows all pending and active orders.</li><li>Including any past due orders.</li></ul>                                                         |
| Past Due Report           | • Shows only those orders that are still active and have gone beyond the due date established on the PO.                                              |
| Supplier Requests History | <ul> <li>Shows all Supplier responses to specified PO fields/values.</li> <li>Contain the responses history for a rolling 6-months period.</li> </ul> |

### How do I generate Open Order, Past Due, and Supplier History Request reports?

| 1 Go to Inte                                                                                                    | el Web PO.                                                                                                    |
|----------------------------------------------------------------------------------------------------|----------------------------------------------------------------------------------------------------|
| (intel)                                                                                                    | 🗮 Site Map 👍 Support 👗 Account 🤷 Sign Out                                                                                                    |
| Supplier.intel.com<br>Intel® Payment<br>Intel® Routing Guide<br>Intel® Web ASN<br>Intel® Web Forecast<br>Intel® Web Forecast<br>Intel® Web PO<br>Converted POS<br>PO Without Owners<br>Porchase Order Inbox<br>Recots<br>Search Purchase<br>Orders<br>Web PO Colline Hele<br>Intel® WebSuite<br>Support | Image: State State Stat |

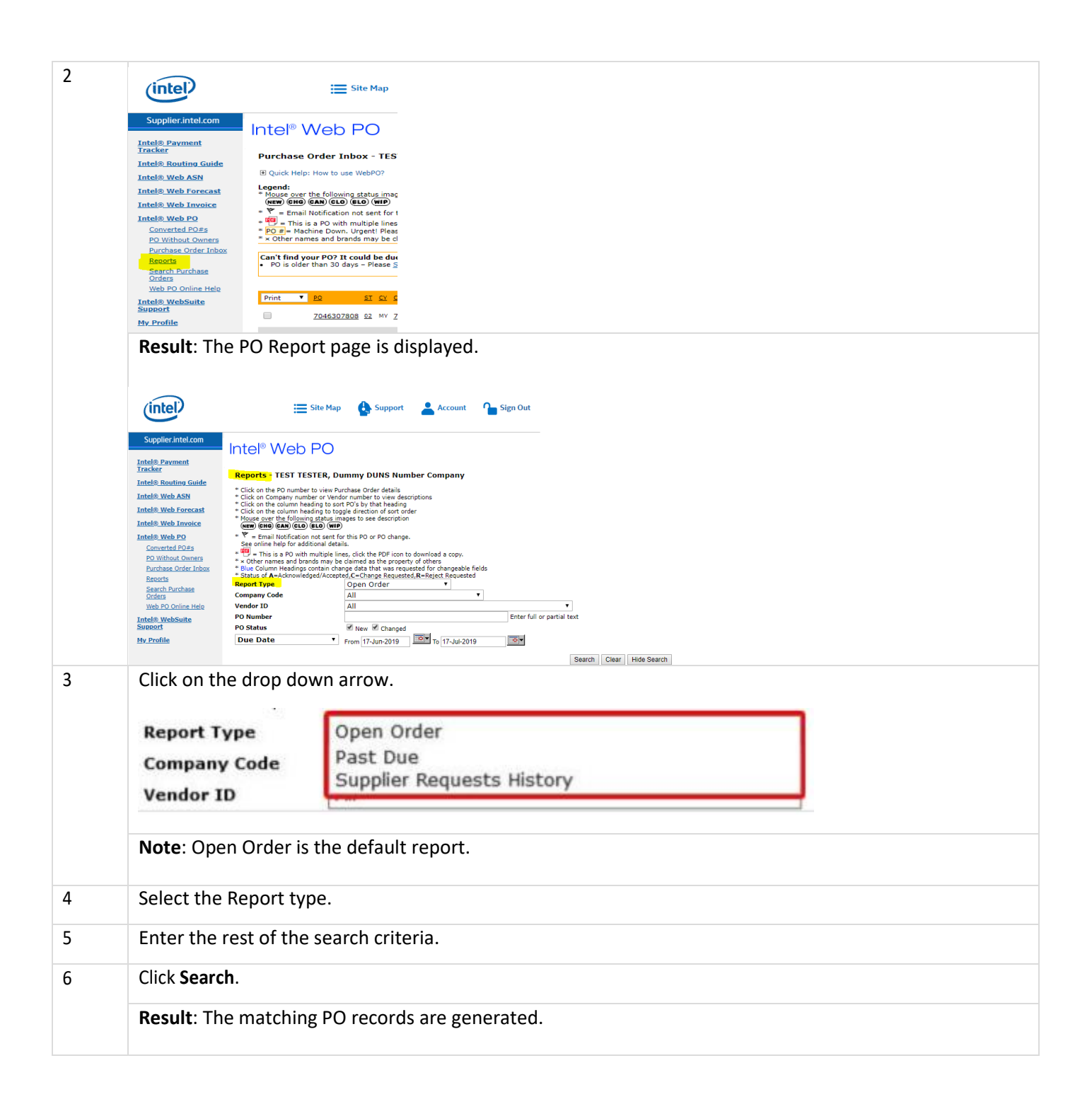

# Troubleshooting & Support

Why was my invoice blocked?

- For blocked invoices, usually the block will clear off within 20 days. Please check the invoice status again in the Intel Payment tracker while your Intel buyer works on removing the block.
- For an invoice to go through to Intel, there must be a three-way match in SAP between the PO, Supplier Invoice, and Goods Receipt.
  - This three-way match is based on PO Line item.
    - If a PO has multiple line items, there must be a three-way match per each line item.

- When the Quantity or Price is mismatched between **PO**, **GR and IR**, the invoice will gets blocked
- Buyer of the PO ensures 3 way match in SAP and resolves the discrepancy by correcting PO,GR or IR.

#### Why was my invoice rejected?

- Invoices that do not meet the Intel processing requirement will be rejected and an email notification will be sent to the supplier's registered email. This will notify the supplier on the rejected invoice, and which actions are needed from them, if any.
- Below are frequent reasons for invoice rejection from the Accounts Payable end:

| RITS reason                                                                                                   | Action needed                                                                                                    |
|----------------------------------------------------------------------------------------------------|----------------------------------------------------------------------------------------------------|
| The PO number on the invoice is invalid or missing                                                            | Supplier to revise the invoice to include PO number and send it back to Intel.                                                                                                    |
| Line item(s) on invoice does not match with the PO                                                            | Supplier to revise the invoice to the correct line item and send it back to Intel                                                                                                    |
| Remit-to address/name not match with<br>system / Wrong bill-to-name                                           | Supplier to contact their Intel buyer to get the<br>correct remit to address and revise the invoice<br>and send the invoice over to Intel.<br>Alternatively, for PO invoices, remit to address can<br>be located in Web PO tools and provide the<br>correct address to supplier. |
| Bank account doesn't match from the invoice<br>and our system                                                 | Kindly submit ticket under "Support" to get the<br>bank information to be updated.<br>Alternatively, supplier can contact Intel buyer for<br>the account update.                                                                                                    |
| Invoice includes multiple PO numbers                                                                          | Supplier to revise the invoice to include one PO<br>number and send it to Intel.<br>If supplier unsure which PO number to be used,<br>please check with their Intel buyer.                                                                                                    |
| Duplicate invoice submission                                                                                  | This is a duplicate invoice submitted and the invoice# that has been processed. Please check in Intel Payment Tacker for further information.                                                                                                    |
| Supplier submitted a pro-forma invoice                                                                        | Please submit original tax invoice according to the proforma invoice as proforma invoice is not accepted for processing and payment.                                                                                                    |
| Supplier is a web-invoice submitter                                                                           | Please submit invoice through Intel web portal as<br>hardcopy invoices will not be accept for<br>processing unless supplier able to provide error<br>message receive during web invoice submission.                                                                              |
| Intel VAT/GST registration number/GUI<br>number/address/phone number/banking<br>information missing/incorrect | Please revise to the correct Intel VAT/GST<br>registration number/GUI number/address/phone<br>number/banking information and send invoice<br>back to Intel.                                                                                                    |

| Login to Intel Web                                                                                                    | <b>PO</b> . At the top of                                                                                                    | the page, select                                             | "Support."                 |                 |                           |                       |  |
|----------------------------------------------------------------------------------------------------|----------------------------------------------------------------------------------------------------|--------------------------------------------------------------|----------------------------|-----------------|---------------------------|-----------------------|--|
| (intel)                                                                                                    | :=                                                                                                    | Site Map                                                     | pport                      | Account ी       | Sign Out                  |                       |  |
| Supplier.intel.com<br>Contact Us/ Support<br>Accounts Payable<br>Intel® Payment<br>Tracker<br>Intel® Web Invoice                                                                                                    | Welcome to Your<br>Supplier<br>WELCOME Natalie<br>Your Notifications<br>Subject                                                | nformation<br>Lamé                                           | <b>)</b>                   | riority Date    | Remove                    |                       |  |
| Contingent Workforce<br>Supplier Policy<br>Intel® Routing Guide<br>Intel® Web Forecast<br>Intel® Web Forecast<br>Intel® Web PO<br>Manage My Account                                                                                                    |                                                                                                    |                                                              |                            |                 |                           |                       |  |
| Materiais Auto<br>Replenishment<br><u>Cnsg. Mgmt Detail</u><br><u>Cnsg. Mgmt Summary</u><br>SIRFIS                                                                                                    | <mark>Your News</mark><br>Subject                                                                                              |                                                              |                            | Remove Selecter | d Notifications<br>Remove |                       |  |
| This will bring you to the Supplier Self Help Overview Page. From here, please click "Request for Help."  Suppliers USA (English USA (English USA (E |                                                                                                    |                                                              |                            |                 |                           |                       |  |
| Hot To                                                                                                    | pics                                                                                                    | Supplier Registration                                        | Empl<br>Regis              | byee<br>tration | ?                         | 4y Profile            |  |
| Web Pr                                                                                                    | )<br><b>Ş</b>                                                                                                    | Web Invoice                                                  | Paym<br>EQ                 | ent Tracker     | ? · · ·                   | Account<br>Management |  |
| If you do not find the answers                                                                                                    | to your questions in the Self-Help categori<br>is only available for registered Supplier Pre<br>n prior to request submission. | es above, please submit a request for h<br>sence Site users. | elp.                       |                 |                           |                       |  |
| Reque                                                                                                    | it for Help                                                                                                    |                                                              |                            |                 |                           |                       |  |
|                                                                                                    | or if you would like to sneak directly with                                                                                    | one of our support representatives, go                       | to the Contact Us page for |                 |                           |                       |  |

Please submit an invoice with the proper invoice format and send it back to Intel.

Incorrect Invoice format

| 3 From I                                                                    | From here, select the issue category.                                                         |                                                                                                    |  |  |  |  |
|-----------------------------------------------------------------------------|-----------------------------------------------------------------------------------------------|----------------------------------------------------------------------------------------------------|--|--|--|--|
| Ć                                                                           | ntel                                                                                          | 🗮 Site Map 🔥 Support 💄 Account 🏠 Sign Out                                                                        |  |  |  |  |
| Suj<br><u>Intel</u>                                                         | pplier.intel.com<br>® Web PO                                                                  | Service Request Form                                                                                             |  |  |  |  |
| Intel<br>Intel<br>Intel<br>Track                                            | ® <u>Web ASN</u><br>® <u>Web Invoice</u><br>® <u>Payment</u><br>ter                           | Company Name :<br>Enterprise ID :<br>Login ID                                                                    |  |  |  |  |
| <u>Intel(</u><br>Supp<br>My Pr                                              | ® <u>Web Suite</u><br>ort<br>rofile                                                           | Email Phone :<br>Issue Category : - Define your issue category-                                                  |  |  |  |  |
|                                                                             |                                                                                               | Please select an Issue Type. Brief Description :                                                                 |  |  |  |  |
|                                                                             |                                                                                               | Submit                                                                                                    |  |  |  |  |
| IMPORTAN                                                                    | IT: Use of this site indicates a                                                              | assent to our <u>Terms Of Use</u>   * <u>Trademarks</u>   <u>Privacy Policy</u> . ©Intel Corporation             |  |  |  |  |
| 4 • Ond<br>des                                                              | ce the issue catego<br>cription of the pro                                                    | ory is identified, you will be asked to provide further details and provide a brief oblems you are experiencing. |  |  |  |  |
| (inte                                                                       |                                                                                               | E site Map                                                                                                    |  |  |  |  |
| Supplier.<br>Intel® Web<br>Intel® Web                                       | Service Requ                                                                                  | Jest Form                                                                                                    |  |  |  |  |
| Intel® Web<br>Intel® Payı<br>Iracker<br>Intel® Web<br>Support<br>My Profile | D Invoice Company Name     Enterprise ID     Login ID     Contact Name     Email     Phone    |                                                                                                    |  |  |  |  |
|                                                                             | Issue Category<br>Issue<br>Purchase Order<br>Invoice/Credit Men<br>Number<br>Invoice Currency | Supplier mode / Payment Query                                                                                    |  |  |  |  |
|                                                                             | Invoice Amount Brief Description                                                              | Please provide a brief description of your enquiry.                                                              |  |  |  |  |
|                                                                             | Attachment                                                                                    | :<br>Submit                                                                                                    |  |  |  |  |

| 5 | • | TAC should send a confirmation email with a ticket number. Please ensure you give them your email information. |
|---|---|----------------------------------------------------------------------------------------------------|
|   | • | Send your licket into to your inter buyer so they can follow up.                                               |
| 6 | 0 | nce TAC has resolved the issue, you should receive an email with the details and the closing of the ticket.    |

### How to contact Web Suite support?

| Step | Action                                                                                             |                                                                 |  |  |  |  |
|------|----------------------------------------------------------------------------------------------------|-----------------------------------------------------------------|--|--|--|--|
| 1    | Login to Intel Web PO. At the top of the page, select "Support."                                   |                                                                 |  |  |  |  |
|      | (intel)                                                                                            | 🗮 Site Map                                                      |  |  |  |  |
|      | Supplier.intel.com <u>Contact Us/ Support</u> Accounts Payable                                     | Welcome to Your<br>Supplier Information<br>WELCOME Natalie Lamé |  |  |  |  |
|      | Intel® Payment<br>Tracker<br>Intel® Web Invoice<br>Contingent Workforce                            | Your Notifications<br>Subject Priority Date Remove              |  |  |  |  |
|      | Supplier Policy<br>Intel® Routing Guide<br>Intel® Web Forecast                                     |                                                                 |  |  |  |  |
|      | Intel® Web PO<br>Manage My Account                                                                 |                                                                 |  |  |  |  |
|      | Materials Auto<br>Replenishment<br><u>Cnsg. Mgmt Detail</u><br><u>Cnsg. Mgmt Summary</u><br>SIRFIS | Your News     Date       Subject     Date                       |  |  |  |  |
|      |                                                                                                    |                                                                 |  |  |  |  |

| 2 | This will bring you to the Supplier Self Help Overview Page. From here, please scroll to the bottom and click "Contact Us."                                                                                                    |                                                           |                                                                                                    |                       |                            |        |                       |                 |                                  |
|---|----------------------------------------------------------------------------------------------------|-----------------------------------------------------------|----------------------------------------------------------------------------------------------------|-----------------------|----------------------------|--------|-----------------------|-----------------|----------------------------------|
|   | E Suppliers                                                                                                    |                                                           | linte                                                                                                    | P                     |                            |        | USA (English) 🌐       |                 |                                  |
|   | SUP                                                                                                    | PLIER SELF HELP OVER                                      | RVIEW                                                                                                    |                       |                            |        |                       |                 |                                  |
|   | Browset                                                                                                    | through the topics listed below for the infor             | rmation you are interested in.                                                                             |                       |                            |        |                       |                 |                                  |
|   | Ę                                                                                                    | Hot Topics                                                | Supplier Registration                                                                                      | (intel)               | Employee<br>Registration   | 2      | My Profile            |                 |                                  |
|   |                                                                                                    | Web PO                                                    | Web Invoice                                                                                                |                       | Payment Tracker            | ?<br>• | Account<br>Management |                 |                                  |
|   | If you do not find the answers to your questions in the Self-Help categories above, please submit a request for help.<br>Request for Help feature is only available for registered Supplier Presence Site users:<br>You are required to sign in prior to request submission. |                                                           |                                                                                                    |                       |                            |        |                       |                 |                                  |
|   | Ē                                                                                                    | Request for Help                                          |                                                                                                    |                       |                            |        |                       |                 |                                  |
|   | lf your qu<br>assistanc                                                                                                    | uestion is more urgent or if you would like to spe<br>ce. | eak directly with one of our support representatives, go                                                   | to the Contact Us pa  | ge for                     |        |                       |                 |                                  |
|   |                                                                                                    |                                                           |                                                                                                    |                       |                            |        |                       |                 |                                  |
| 3 | <b>Result</b> : The                                                                                                    | Intel Supplier E-B                                        | Business Support pa                                                                                        | ge is di              | splayed.                   |        |                       |                 |                                  |
|   | If your regio                                                                                                    | on is not immedia                                         | ately listed please c                                                                                      | lick "Sh              | ow More "                  |        |                       |                 |                                  |
|   | n your regie                                                                                                    | in is not infinedia                                       | itely listed, piedse e                                                                                     |                       |                            |        |                       |                 |                                  |
|   | Suppliers                                                                                                    |                                                           |                                                                                                    | (intel                | )                          |        |                       | USA (English) 🌐 | My Intel 💄 Q                     |
|   | Conta                                                                                                    | ict Us                                                    |                                                                                                    |                       |                            |        |                       |                 |                                  |
|   | INTEL SUPPLIER E-BUSINESS SUPPORT                                                                                                    |                                                           |                                                                                                    |                       |                            |        |                       |                 |                                  |
|   | Notes:                                                                                                    |                                                           |                                                                                                    |                       |                            |        |                       |                 | + Supplier<br>Login &<br>Support |
|   | > Pl                                                                                                    | ease refer to the Self Help Articles for fast             | ter resolution to your support needs. Select the                                                           | most relevant ca      | tegory for self-service.   |        |                       |                 |                                  |
|   | > Ph                                                                                                    | none support is ONLY available for high/cr                | ritical issues (24 hours a day, 7 days a week).                                                            |                       | false country that we are  |        |                       |                 |                                  |
|   | lo                                                                                                    | cated is not listed in the table.                         | ne country that you reside in. Please choose the                                                           | closest country i     | r the country that you are |        |                       |                 |                                  |
|   |                                                                                                    |                                                           |                                                                                                    |                       |                            |        |                       |                 |                                  |
|   | Country                                                                                                    | у                                                         | Toll Free Number                                                                                           |                       |                            |        |                       |                 |                                  |
|   | Asia R                                                                                                    | legion                                                    |                                                                                                    |                       |                            |        |                       |                 |                                  |
|   | Austra                                                                                                    | ilia                                                      | 1800-145-795                                                                                               |                       |                            |        |                       |                 |                                  |
|   | China                                                                                                    |                                                           | 800-820-1180 + 4851                                                                                        |                       |                            |        |                       |                 |                                  |
|   | Hong                                                                                                    | Kong                                                      | 800-90-3406                                                                                                |                       |                            |        |                       |                 |                                  |
|   | India                                                                                                    |                                                           | For Intel Suppliers:<br>• 000-800-440-2272<br>Intel Customer Support – Motherboard/Han<br>• 1 800 123 8835 | dware Support:        |                            |        |                       |                 |                                  |
|   |                                                                                                    |                                                           | 1                                                                                                    | <mark>~ Show m</mark> | ore                        |        |                       |                 | -                                |
| 4 | • This wil                                                                                                    | l list the Web Suit                                       | te support number                                                                                          | for all r             | egions.                    |        |                       |                 |                                  |
|   |                                                                                                    |                                                           |                                                                                                    |                       | -                          |        |                       |                 |                                  |
|   |                                                                                                    |                                                           |                                                                                                    |                       |                            |        |                       |                 |                                  |
|   |                                                                                                    |                                                           |                                                                                                    |                       |                            |        |                       |                 |                                  |
|   |                                                                                                    |                                                           |                                                                                                    |                       |                            |        |                       |                 |                                  |
|   |                                                                                                    |                                                           |                                                                                                    |                       |                            |        |                       |                 |                                  |

|  | Argentina     | 0-000-200-1500 option 1         |  |
|--|---------------|---------------------------------|--|
|  | Brazil        | Phone: (55-11) 3365-5478        |  |
|  | Chile         | (562) 2389-6098                 |  |
|  | Costa Rica    | Phone: (506) 2298-6000 option 4 |  |
|  | Colombia      | Phone:+571 651-7077             |  |
|  | Mexico        | Phone: (52-33) 164-53999        |  |
|  | United States | 877-811-2574                    |  |
|  | _             |                                 |  |

- The U.S. Web Suite support number is 1-877-811-2574
- TAC should send a confirmation email with a ticket number. Please ensure you give them your email information.
- Send your ticket info to your Intel buyer so they can follow up.
- Once TAC has resolved the issue, you should receive an email with the details and the closing of the ticket.

# Additional Information

#### FAQ

- How will I know the difference between SIRFIS and Supporting Items (PSI) PO's?
  - $\circ$  When PO is viewed in Web PO, at the top of PO it will clearly state which type of PO that it is.
- If I am not sure that I have acknowledged a new PO, how can I check?
  - Reopen PO in Web PO and if you have acknowledged PO, then the "tender date" will be shown on PO.
- How will I know when Intel makes a change on a PO that I need to acknowledge?
  - Supplier will get e-mail with detailed changes that need a response.
- What if I need to change a supplier tender date?
  - You will be able to go into the Web PO and request a change to the tender date
  - What happens if I forget to acknowledge a new PO or changed PO?
    - You will get a reminder e-mail 2 and 5 business days after a new PO is issued or changed.

#### **Key Contacts**

- For questions on this material, please contact:
  - Your Intel Buyer
    - Please notify your Intel buyer by email when you are experiencing any issues so that we may provide additional support.
  - Matt Walters: <u>matthew.l.walters@intel.com</u>
  - o Kirk Halbison: <u>kirk.halbison@intel.com</u>

#### **Quick Links**

- Web Suite Supplier Portal
  - Web Suite Support (US): 877-811-2574
- Supplier Self Help Overview
- Intel Web Suite Support
- <u>Training Demos from Supplier View</u>
- Hot Topics
  - $\circ$   $\;$  Other FAQ's and additional information  $\;$

#### **Final Notes**

- Intel needs tickets to be logged when suppliers are experiencing issues to get resources for improvements
- Please notify your Intel buyer by email when you are experiencing any issues so that we may provide additional support
- Please include Matt & Kirk on these emails so we can understand the severity of the issues
- Your Intel buyer can assist in logging tickets if needed